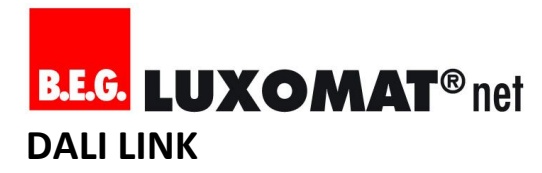

### **B.E.G. LUXOMAT® net DALI LINK** Funktionsbeschreibung

Planung | Installation | Inbetriebnahme | Wartung

V1.0, August 2018

#### Inhalt

| 1. Einleitung                                            | 2  |
|----------------------------------------------------------|----|
| 2. Planungs- und Installationshinweise                   | 2  |
| 2.1. Versorgungsspannungen                               | 2  |
| 2.2. Kompatibilität mit DALI-Leuchten                    | 2  |
| 2.3. Kabel-Spezifikation und Kabelführung                | 2  |
| 2.4. Topologie                                           | 2  |
| 2.5. Begrenzungen von DALI Teilnehmern                   | 2  |
| 2.6. Adressierungsverfahren                              | 3  |
| 2.7. Verdrahtungshinweise                                | 3  |
| 2.8. Sensorplatzierung                                   | 3  |
| 2.9. Sicherheitshinweise                                 | 3  |
| 2.10. Montagehinweise                                    | 3  |
| 3. Installationsprüfung                                  | 4  |
| 3.1. Schritt 1: Bus-Spannungsversorgung prüfen           | 4  |
| 3.2. Schritt 2: Taster-Modul(e) und DALI-Leuchten prüfen | 4  |
| 3.3. Schritt 3: Multisensoren prüfen                     | 4  |
| 3.4. Installationsprüfungs-Protokoll                     | 4  |
| 4. Projektierung / Planung der Inbetriebnahme            | .5 |
| 4.1. DALI LINK Steuerungsprinzip verstehen               | 5  |
| 4.2. DALI LINK Anwendungen                               | 5  |
| 4.2.1. Präsenzabhängige Lichtsteuerung                   | 5  |
| 4.2.2. Tageslichtabhängige Regelung                      | 5  |
| 4.2.3. Tageslichtabhängige Regelung im Duo-Modus         | 5  |
| 4.2.4. Flexible Regelgeschwindigkeiten                   | 5  |
| 4.2.5. Orientierungslicht                                | 6  |
| 4.2.6. Automatik-Übersteuerung (Taster)                  | 6  |
| 4.2.7. Szenensteuerung über Bluetooth App                | 6  |
| 4.2.8. Guided Light                                      | 6  |
| 4.2.9. Soft-Start                                        | 6  |
| 4.2.10. Treppenhaus-Automatik                            | 6  |
| 4.2.11. Nicht dimmbare Leuchten einbinden                | 6  |
| 4.2.12. Cut-Off Funktion / Standby-Stromverbrauch        |    |
| vermeiden                                                | 6  |
| 4.2.13. Einbindung von HKL-Anlagen                       | 6  |
| 4.2.14. Impulsfunktion                                   | 6  |
| 4.2.15. Alarmfunktion                                    | 6  |
| 4.3. Gerätebezeichnungen definieren                      | 7  |
| 4.4. Gruppierungsplan erstellen                          | 7  |
| 4.5. Gruppierungsbeispiele                               | 7  |
| 4.5.1. Büro                                              | 8  |
| 4.5.2. Büro (DUO-Modus)                                  | 8  |
| 4.5.3. Büro und Foyer                                    | 9  |
| 4.5.4. Büro und Foyer (DUO-Modus)                        | 9  |
| 4.5.5. Büro, Foyer und Flur 1                            | 0  |

| 4.5.6. Büro, Foyer und Flur (DUO-Modus)                      |
|--------------------------------------------------------------|
| 4.5.7. Büro, Foyer, Flur und WC11                            |
| 4.5.8. Büro, Foyer, Flur und WC (DUO-Modus)11                |
| F Jakateiskuskuss (1)                                        |
| 5. Inbetriebhanme                                            |
| 5.1. DALI LINK APP FUNKTIONSPHILZIP VEISTENEN                |
| 5.1.2. Schutzmachanisman/Zugriffsbarashtigungan 12           |
| 5.1.2. Schutzmechanismen/Zugrinsberechtigungen               |
| 5.2.1 DALLLINK App installioron 12                           |
| 5.2.1. DALI LINK App Installeren                             |
| 5.2.2. Didetootri aktivieren 12                              |
| 5.2. Vorbereitungsmaßnahmen in der Ann 13                    |
| 5.3.1 Sprache wählen 13                                      |
| 5.3.2. Konnelhare Bluetooth-Geräte finden 13                 |
| 5 3 3 Mit DALLUNK Taster-Modul verbinden 14                  |
| 5.3.4. Bluetooth PIN Code (Passwort) eingeben                |
| 5.3.5. Bluetooth PIN Code (Passwort) ändern                  |
| 5.3.6. Sicherstellen, ob man mit dem richtigen Gerät         |
| verbunden ist                                                |
| 5.3.7                                                        |
| 5.3.8. Name des Tastermoduls vergeben                        |
| 5.3.9. Verbindungsstatus ändern (trennen und                 |
| wiederherstellen)                                            |
| 5.4. Vorgehensweise der Inbetriebnahme                       |
| 5.4.1. Konfigurationsmodus mit QR-Code freischalten 17       |
| 5.4.2. Schritt 1: Geräte adressieren (Kurzadressenvergabe)17 |
| 5.4.3. Schritt 2: Geräte gruppieren und benennen             |
| 5.4.4. Schritt 4: Parameter einstellen und verwalten 19      |
| 5.4.4.1. Parameter einstellen 19                             |
| 5.4.4.2. Parameter auf Gerät übertragen                      |
| 5.4.4.3. Parameter-Set in App speichern / kopieren           |
| 5.4.4.4. Parameter-Set von App laden / einfügen              |
| 5.4.4.5. Alle Parameter von Gerät erneut einlesen            |
| 5.4.4.6. Werkseinstellung laden 21                           |
| 5.4.5. Schritt 5: Tageslichtabhängige Regelung               |
| kalibrieren/einstellen 21                                    |
| 5.4.6. Schritt 6: Erfassungsbereich testen und justieren 22  |
| 5.4.7. Schritt 7: Dokumentation / QR-Code Aufbewahrung 22    |
| 5.5. Wartungsprozesse 22                                     |
| 5.5.1. Defekten DALI Teilnehmer ersetzen                     |
| 6. Szenen verwalten und abrufen                              |
| 6.1. Szenen-Manager verstehen                                |
| 6.2. Szene erstellen                                         |
| 6.3. Szene bearbeiten oder löschen                           |
|                                                              |
| Programmierbare Funktionen im Detail                         |
| 6.4. B.E.G. Tastermedul                                      |
| 0.5. D.E.G. Tasteriilouui                                    |
| 6.7 DALL Botriobegorät (7.8.150)                             |
| 0.7. DALI DELLIEDSELIAL (Z.D. LED)                           |
| Kommunikationstologrammen                                    |
| KOMMUNIKALIONSLEIERI AMMUNI 43                               |

#### 1. Einleitung

B.E.G. LUXOMAT®net DALI LINK ist ein modular aufgebautes, vollautomatisierbares Lichtsteuerungssystem für Leuchten mit DALI- oder DALI-2-Schnittstelle. Mit bedarfsorientierter Lichtsteuerung kann schnell, einfach und zuverlässig Energie eingespart, Komfort erhöht und Sicherheit gewährleistet werden.

Die Bedienung und Programmierung erfolgt über die Bluetooth-Schnittstelle eines Smartphones, welches eine Verbindung zu einem B.E.G. DALI LINK Tastermodul mit integriertem Bluetooth-DALI-Gateway herstellt. Dafür ist eine App von B.E.G. notwendig, die in den App-Stores iTunes und Google Play kostenfrei zum Herunterladen bereitsteht.

Dieses Dokument ist sowohl an Lichtplaner, als auch an Elektro-Installateure und Integratoren gerichtet, die B.E.G. LUXOMAT<sup>®</sup> net DALI LINK als Lichtsteuerung für eine Beleuchtungsanlage mit DALI- oder DALI-2-Leuchten einsetzen. Grafische Elemente weichen in der Android App geringfügig jenen in der iOS App ab. Der Einfachheit halber werden in diesem Dokument deshalb nur Screenshots der iOS App abgebildet.

#### 2. Planungs- und Installationshinweise

#### 2.1. Versorgungsspannungen

B.E.G. DALI LINK Steuergeräte (Multisensoren und Tastermodule) und B.E.G. DALI LINK Betriebsgeräte (Relais-Module) beziehen die notwendige Versorgungsspannung über den DALI-Bus und benötigen deshalb keine Netzzuleitung. Demnach benötigt neben den Leuchten nur das DALI LINK Netzteil eine Netzzuleitung, um die erforderliche Gleichspannung 16 VDC (typisch) für die DALI-Steuerleitung bereitstellen zu können.

#### 2.2. Kompatibilität mit DALI-Leuchten

Die DALI-1 Norm bedient nur so genannte "Betriebsgeräte", welche Leuchtmittel verschiedener Art antreiben. Steuergeräte wie "Multisensoren" oder prinzipiell "Applikations-Controller", welche diese Betriebsgeräte ansteuern, sind hingegen in DALI-1 nicht berücksichtigt worden. Erst DALI-2 berücksichtigt auch Steuergeräte, welche voraussichtlich ab 2019/2020 vollständig zertifiziert werden können.

Aus diesem Grund kann es keine 100%ige Garantie auf Kompatibilität mit allen am Markt erhältlichen DALI-1 oder DALI-2 Leuchten geben. B.E.G. hat seine Steuer- und Systemgeräte in DALI LINK bereits auf eine Zertifizierung mit DALI-2 vorbereitet, indem bei der Entwicklung von Hard- und Software die Normung IEC 62386 mit den aktuellen Teilen 101, 102, 103, 303 und 304 berücksichtigt wurden (Stand August 2018).

So ist die Wahrscheinlichkeit recht hoch, dass mit DALI-2 Leuchten wenige oder gar keine Kompatibilitätsprobleme auftauchen werden. Um die Wahrscheinlichkeit einer Inkompatibilität mit DALI-1 Leuchten zu minimieren, ist es ratsam sicherzustellen, dass die eingesetzten Betriebsgeräte folgende Bedingungen erfüllen:

Entwickelt und getestet nach: IEC 62386-101-2013 IEC 62386-102-2014

Generell empfiehlt B.E.G. immer bereits vor der Installation einen Test mit den eingesetzten DALI-1 oder DALI-2 Leuchten durchzuführen. Der Hersteller und Typ des eingesetzten Treibers in der Leuchte ist dabei relevant, nicht der Hersteller und Typ der Leuchte selbst. Ein B.E.G Außendienstmitarbeiter kann hier jederzeit zu Rate gezogen werden.

#### 2.3. Kabel-Spezifikation und Kabelführung

B.E.G. empfiehlt die Verwendung von NYM-Kabel mit einem Mindestquerschnitt von 1,5mm<sup>2</sup> für die DALI Steuerleitung. Wird diese Empfehlung eingehalten, gilt eine maximale Distanz zwischen DALI LINK Netzteil und DALI-Teilnehmer von 300 Metern.

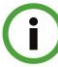

**Tipp:** Der DALI-Bus darf parallel zur Versorgungsspannung in der gleichen Mantelleitung geführt werden (z.B. mit NYM 5 x 1,5 mm<sup>2</sup>)!

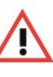

Achtung: DALI ist nicht SELV! Beachten Sie die dafür entsprechenden Installationsvorschriften und verwenden Sie für den DALI-Bus stets niederspannungsfestes Kabel (Bis 1000 VAC / 1500 VDC)!

#### 2.4. Topologie

Alle DALI-Teilnehmer (DALI-Leuchten, Multisensoren und Taster-Module) können mittels Linien-, Stern- oder Baumstruktur-Verteilung miteinander verbunden verwenden. Achtung: Es darf KEIN RING gebildet werden!

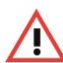

Achtung: Bilden Sie bei der Verdrahtung der DALI-Steuerleitung keinen Ring!

#### 2.5. Begrenzungen von DALI Teilnehmern

Die Begrenzung von DALI-Teilnehmern wird zum einen durch maximal 64 Kurzadressen definiert. Zum anderen ist die Anzahl von anschließbaren Teilnehmern von deren Stromverbrauch abhängig. Respektive besteht auch eine Abhängigkeit zum maximalen Ausgangsstrom der Bus-Spannungsversorgung. Dabei schreibt DALI vor, dass 250mA nicht überschritten werden dürfen!

Außerdem gibt es noch eine von B.E.G. definierte, systemisch bedingte Limitierung bezüglich der Anzahl einsetzbarer Steuergeräte. Diese Limitierung soll die Kommunikationsdichte auf dem DALI-Bus beschränken, was eine einwandfreie Steuerung der Lichtanlage gewährleisten soll.

DALI LINK bietet 2 Möglichkeiten, den Bus mit Spannung zu versorgen:

- a. Verwendung von Typ "PS-DALILINK" Dieses Netzteil ist für die lokale Installation in der Zwischendecke konzipiert und darf im Parallelbetrieb eingesetzt werden, um die begrenzte Anzahl von DALI Teilnehmern zu verdoppeln. Mit einem "PS-DALILINK" können 25 Leuchten und bis zu 6 DALI LINK Steuergeräte betrieben werden. Mit 2 "PS-DALILINK" können 50 Leuchten und bis zu 12 DALI LINK Steuergeräte betrieben werden.
- b. Verwendung von Typ "PS-DALILINK-USB-REG" Dieses Netzteil ist für die Installation in der Unterverteilung auf einer Hutschiene konzipiert und darf nur einzeln betrieben werden. Mit "PS-DALILINK-USB-REG" können 45 Leuchten und maximal 10 DALI LINK Steuergeräte betrieben werden. Dieses Netzteil ist für einen Systemwechsel auf B.E.G. LUXOMAT®net DALISYS geeignet.

Achtung: Bei Verwendung eines DALI LINK Netzteils vom Typ "PS-DALILINK-USB-REG" darf kein weiteres DALI LINK Netzteil angeschlossen werden!

Grundsätzlich gilt: Werden weniger DALI LINK Steuergeräte eingesetzt als vorgegeben, dürfen je entfallenem DALI LINK Steuergerät 5 zusätzliche Leuchten eingesetzt werden, sofern die Summe aller DALI-Teilnehmer 64 nicht überschreitet. Für ein Relais-Modul müssen entweder 2 DALI LINK Steuergeräte oder 8 Leuchten abgezogen werden.

#### Beispiel zu "Begrenzung von DALI-Teilnehmern":

Es wird ein Netzteil vom Typ "PS-DALILINK" eingesetzt. 12 Leuchten, 2 Multisensoren und 2 Tastermodule sollen miteinander eingesetzt werden. Zudem wird ein Relais eingesetzt, um die Leuchten vom Netz trennen zu können, wenn das Licht aus ist. Ein weiteres Relais soll eine präsenzabhängige Lüftungssteuerung (HKL-Funktion) realisieren.

- 12 statt 25 Leuchten entspricht einer Reserve von 13 Leuchten (+13L)
- 4 Steuergeräte statt 6 entspricht einer Reserve von 2 Steuergeräten (+2S)
- 1 Relais für Cut-Off Funktion bedeutet: 2 Steuergeräte weniger erlaubt (-25)
- 1 Relais für HKL Funktion bedeutet: **8 Leuchten weniger erlaubt (-8L)**

<u>Es verbleibt eine Reserve von 5 Leuchten oder 1</u> <u>Steuergerät!". Die oben aufgeführte Anwendung</u> <u>funktioniert also.</u>

#### 2.6. Adressierungsverfahren

Im DALI LINK System werden Geräte nach dem Zufallsprinzip adressiert und deren Kurzadressen automatisch verwaltet. So wird vermieden, dass doppelte Kurzadressen vergeben werden können. Kurzadressen können also nicht manuell geändert werden, was eine feste Zuordnung von Kurzadressen im Vorfeld sinnlos macht. Was anstelle der Kurzadresse jedoch vorgegeben werden kann, ist der Gerätename.

#### 2.7. Verdrahtungshinweise

Die Polarität der DALI-Steuerleitung ist neutral; d.h., während der Verdrahtung muss nicht auf die am DALI LINK Netzteil gekennzeichnete Polarität (DA + / DA -) geachtet werden. Eine Ausnahme bildet der Einsatz von zwei parallel betriebenen DALI LINK Netzteile vom Typ "PS-DALILINK". Diese müssen zwingend mit den an beiden DALI LINK Netzteilen gekennzeichneter Polung parallel verdrahtet werden!

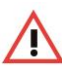

Achtung: Achten Sie bei der Installation eines zweiten DALI LINK Netzteils vom Typ "PS-DALILINK" auf die Polarität der DALI-Steuerleitung!

#### 2.8. Sensorplatzierung

Um zu vermeiden, dass das Licht ungewollt einschaltet, müssen Multisensoren grundsätzlich so weit wie möglich von Heizstrahlern, Lüftungsauslässen und Druckern/Kopiergeräten entfernt platziert werden.

Der Multisensor sollte so montiert werden, dass die Hauptbewegungsrichtung immer tangential (seitlich zum Gerät) erfolgt.

Wenn eine tageslichtabhängige Regelung gewünscht ist, ist zu beachten, dass der entsprechende Multisensor in einem potentiell dunklen Bereich (mit wenig Tageslichteinfall) platziert werden muss.

Achtung: Bitte unbedingt die bei den Geräten angegebene Montagehöhe einhalten. Kleinere Montagehöhen reduzieren die Reichweite. Größere Montagehöhen erhöhen die Reichweite bei gleichzeitig reduzierter Empfindlichkeit.

**Tipp:** Sollen kleinste Bewegungen erkannt werden (z.B. Arbeiten mit der PC-Tastatur), empfehlen wir, den Montageort direkt über dem Schreibtisch zu wählen. So kann die Erfassung sicher gewährleistet werden.

Im Zweifel kann bezüglich der Sensorplatzierung jederzeit ein B.E.G Außendienstmitarbeiter zu Rate gezogen werden.

#### 2.9. Sicherheitshinweise

i

Bitte beachten und befolgen Sie die Sicherheitshinweise in den jeweiligen Kurzform-Bedienungsanleitungen der DALI LINK Produkte!

#### 2.10. Montagehinweise

Bitte beachten und befolgen Sie die individuellen Montageanleitungen in den jeweiligen Kurzform-Bedienungsanleitungen der DALI LINK Produkte.

#### 3. Installationsprüfung

#### 3.1. Schritt 1: Bus-Spannungsversorgung prüfen

Das DALI LINK Netzteil ist betriebsbereit, wenn dessen Indikations-LED grün leuchtet (betriebsbereit ohne Busverkehr) oder grün blinkt (betriebsbereit mit Busverkehr).

- Ist die Indikations-LED aus, muss die Versorgungsspannung gepr
  üft werden
- Blinkt die Indikations-LED rot, ist ein Kurzschluss auf dem DALI-Bus oder es sind zu viele DALI-Teilnehmer angeschlossen
- Leuchtet die Indikations-LED dauerhaft rot, ist die Abschaltautomatik aufgrund Überhitzung aktiv. Sorgen Sie in diesem Fall für eine bessere Belüftung des Gerätes

#### 3.2. Schritt 2: Taster-Modul(e) und DALI-Leuchten prüfen

Eine kurze Betätigung eines Tasters (Schließer) - welcher an einem beliebigen Binäreingang angeschlossen ist - schaltet ab Werk alle angeschlossenen Leuchten via Broadcast-Befehle an und aus. Lassen sich alle Leuchten also mittels kurzer Betätigung des Tasters ein- oder ausschalten, sind der Taster, das Taster-Modul und alle DALI-Leuchten betriebsbereit.

> Tipp: Bei Einsatz eines Wechselschalters oder eines Schlüsselschalters muss zur Installationsprüfung ein Taster (Schließer) simuliert werden. Ein langer Tastendruck, bzw. Wechselschalterposition "Geschlossen" hat ab Werk keine Funktion! Manuelles Dimmen funktioniert bei DALI LINK erst nach der Inbetriebnahme, womit eine Vereinfachung der Installationsprüfung erzielt wird.

Kann eine von vielen DALI-Leuchten mit einer Taster-Betätigung NICHT eingeschaltet werden, ist...

- ...das Leuchtmittel und die Versorgungsspannung der (jeweiligen) DALI-Leuchte(n) zu pr
  üfen.
- ...die Durchkontaktierung aller DALI-Bus-Anschlüsse an den DALI-Leuchten zu pr
  üfen.

Können alle DALI-Leuchten mit einer Taster-Betätigung NICHT eingeschaltet werden, ist...

- ...die Durchkontaktierung aller DALI-Bus-Anschlüsse an den DALI-Leuchten zu prüfen.
- ...der Anschluss des Taster-Moduls am DALI-Bus zu pr
  üfen. Die Indikations-LED des Taster-Moduls leuchtet bei Betriebsbereitschaft dauerhaft gr
  ün.
- ...die Durchkontaktierung aller binären Eingänge (inkl. COM) zum eingesetzten Taster oder Wechselschalter zu pr
  üfen.
- ...das Tastermodul auf Werkseinstellung zurückzusetzen (Reset-Knopf länger als 10s drücken).

#### 3.3. Schritt 3: Multisensoren prüfen

Die rote Indikations-LED eines Multisensors blinkt in den ersten 20 Sekunden nach Spannungszufuhr und leuchtet danach bei jeder Bewegungserkennung einmalig auf. Ab Werk schalten alle Multisensoren das Licht vollautomatisch ein und nach 10 Minuten ohne weitere Bewegungserkennung wieder aus.

Zeigt mindestens ein Multisensor keine LED-Indikation an, ...

 ...ist der Anschluss des Multisensors am DALI-Bus zu pr
üfen.

Hinweis: Leuchtet bei Bewegungserkennung die grüne LED, ist der Multisensor bereits programmiert worden (Master-Funktion deaktiviert). Für die Installationsprüfung selbst ist dieser Umstand aber unerheblich: Der Multisensor ist also auch betriebsbereit, wenn bei Bewegungserkennung die grüne LED einmalig aufleuchtet.

#### 3.4. Installationsprüfungs-Protokoll

Kunde: \_\_\_\_\_

Prüfer:

| Prüfschritte           | OK = √ |
|------------------------|--------|
| 1: DALI Busspannung    | ( )    |
| 2: Taster und Leuchten | ( )    |
| 3: Multisensoren       | ( )    |

Kommentar:

QR-Code zum Freischalten der Inbetriebnahme:

Dauer der Prüfung:

Unterschrift:

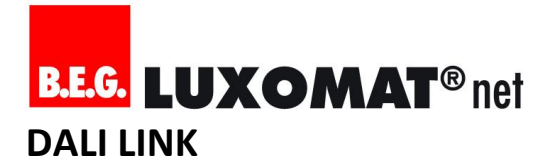

#### 4. Projektierung / Planung der Inbetriebnahme

#### 4.1. DALI LINK Steuerungsprinzip verstehen

Das DALI LINK System steuert das Licht mit Hilfe der so genannten "Multimaster-Technologie" und verteilter Intelligenz. Das heißt, es dürfen an einer DALI-Linie mehrere Applikations-Controller angeschlossen sein, die einerseits mit Hilfe der Kollisionserkennung nahezu zeitgleich Telegramme an den DALI-Bus senden dürfen (Multimaster). Andererseits beeinflussen mehrere Applikations-Controller gleichzeitig den Zustand der angeschlossenen DALI-Leuchten (Verteilte Intelligenz). Dies hat den Vorteil einer hohen Betriebssicherheit des Systems. Multisensoren und Taster-Module sind diese jeweils eigenständigen Applikations-Controller in einem DALI LINK System. Sie überwachen sich auch gegenseitig, mit dem Ziel, dem Nutzer eine komfortable und zugleich gewohnte Lichtkontrolle bereitstellen zu können.

#### Beispiel zu "Verteilte Intelligenz":

In einer Anwendung kommt sowohl ein Multisensor, als auch ein Taster-Modul zum Einsatz.

Nach dem Betätigen der Taste wird ein An-Kommando (Recall Max) an die Leuchten gesendet. Das Licht geht an. Ein erneuter Tastendruck würde das Licht nun wieder ausschalten. Da der Taster aber nicht erneut betätigt wird, übernimmt der Multisensor nun seinen Dienst: Er hat diesen Befehl an die Leuchten registriert und aktiviert daraufhin seinen Regelzyklus in Abhängigkeit des eingestellten Helligkeitssollwertes. Gleichzeitig startet der Multisensor die Nachlaufzeit der Abschalt-Automatik, welche bei jeder Bewegungserkennung neu gestartet wird. Läuft diese Nachlaufzeit nun ab, sendet der Multisensor ein Aus-Kommando (Off) an die Leuchten. Das Licht geht aus.

Das Taster-Modul hat diesen Befehl nun ebenso registriert und ändert daraufhin entsprechend die Umschaltlogik An/Aus so, dass beim nächsten Tastendruck kein Aus-Kommando, sondern wieder ein An-Kommando gesendet wird.

Das Tastermodul teilt also nicht dem Multisensor mit, dass er das Licht einschalten soll. Das Tastermodul teilt es direkt der Leuchte mit, wobei der Multisensor diese Befehle zeitgleich abhört, um entsprechend reagieren zu können, was folgende Abbildung zeigen soll:

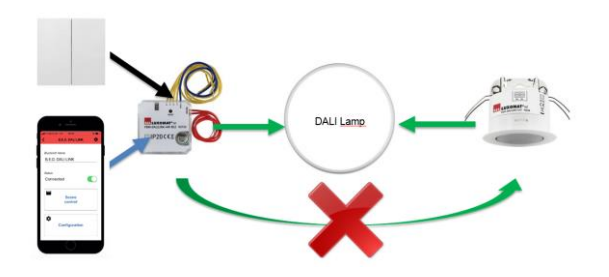

#### 4.2. DALI LINK Anwendungen

#### 4.2.1. Präsenzabhängige Lichtsteuerung

Das Licht lässt sich in Abhängigkeit der Präsenz von Menschen oder Tieren im Erfassungsbereich der Sensorik automatisch einund ausschalten ("Vollautomatik"). Mit Hilfe einer sekundengenau einstellbaren Nachlaufzeit (Werkseinstellung: 10 Minuten) lässt sich die Abschaltautomatik nach eigenem Ermessen hinauszögern.

Diese Automatik hängt dabei zusätzlich vom eingestellten Helligkeitssollwert ab. Ist der Sollwert unterschritten, geht das Licht an. Das Licht bleibt oder geht nach einer Überbrückungszeit von 5 Minuten aus, wenn der Sollwert überschritten ist. Bei der Einstellung "2500 Lux" ist der Sollwert permanent überschritten, das Licht schaltet somit unabhängig vom gemessenen Lichtwert an und bleibt auch angeschaltet solange die Nachlaufzeit läuft.

Die Einschaltautomatik ist optional und kann bei der Inbetriebnahme deaktiviert werden ("Halbautomatik"). Daraus folgt die Notwendigkeit, zwingend einen Taster betätigen zu müssen, um das Licht einzuschalten.

Die präsenzabhängige Lichtsteuerung kann optional auch deaktiviert werden, womit ein ausschließlich lichtabhängiger Betrieb ("CdS") realisiert werden kann.

#### 4.2.2. Tageslichtabhängige Regelung

Die tageslichtabhängige Regelung kann bei der Inbetriebnahme aktiviert werden (Ausgangstyp: "Regelung"). Sie kümmert sich um eine automatische Einstellung der Beleuchtungsstärke in Abhängigkeit von zusätzlich einfallendem Tageslicht. Ist sie nicht aktiviert (Ausgangstyp: "Schaltausgang"), wird das Licht nur auf einen einstellbaren Wert ("Einschaltwert") geschaltet.

#### 4.2.3. Tageslichtabhängige Regelung im Duo-Modus

Wird die tageslichtabhängige Regelung im DUO-Modus betrieben (Ausgangstyp: "Regelung" / Offset-Kanal: "Aktiv"), werden Beleuchtungsarmaturen in unmittelbarer Umgebung von Fenstern mit weniger Leistung gesteuert, als in potentiell dunkleren Bereichen im Raum. Der Dämpfungsfaktor lässt sich dabei zwischen 1% und 30% einstellen. Bei extremen Lichtsituationen (sehr hell oder sehr dunkel) wird der Dämpfungsfaktor automatisch auf 0 % gesetzt, so dass beide Lichtgruppen mit gleichen Werten angesteuert werden.

Voraussetzung für diese Funktion ist eine entsprechende "digitale" Gruppierung der Leuchten im Zuge der Inbetriebnahme.

#### 4.2.4. Flexible Regelgeschwindigkeiten

Um unterschiedlichen Anwendungsfällen gerecht zu werden, kann in DALI LINK die Geschwindigkeit und eine Verzögerung der Regelung flexibel eingestellt werden.

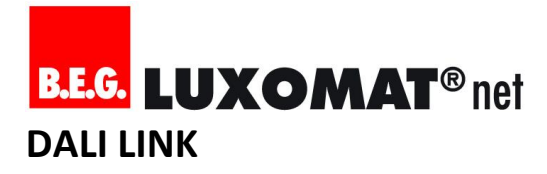

#### 4.2.5. Orientierungslicht

Für das Orientierungslicht wird ein prozentualer Dimmwert definiert. Auf diesen wird das Licht beispielsweise heruntergedimmt, wenn keine Bewegung mehr erkannt wird. So sind sicherheitsrelevante Bereiche nie komplett dunkel, dennoch wird im Vergleich zur Hauptbeleuchtung Energie gespart.

#### 4.2.6. Automatik-Übersteuerung (Taster)

Die Automatikfunktionen des Multisensors können mittels Taster oder Smartphone-App jederzeit übersteuert werden. Es können sowohl Taster als auch Schalter (Bistabil) eingesetzt werden.

An- und Aus-Befehle berücksichtigen immer die Automatikfunktionen, während Dimm-Befehle die Regelung bis zur automatischen Abschaltung über eine einstellbare Nachlaufzeit außer Betrieb setzen. Szenen können wahlweise entweder nur die Regelung oder die Regelung und gleichzeitig auch die automatische Abschaltung außer Betrieb setzen.

#### 4.2.7. Szenensteuerung über Bluetooth App

Mit der DALI LINK App lässt sich die Beleuchtung über Bluetooth mit Szenen steuern. Diese Funktion ist für den Endverbraucher konzipiert und ist nur mit dem individuellen Bluetooth Passwort nutzbar. Der Endverbraucher kann nach eigenem Ermessen Szenen erstellen, bearbeiten und löschen.

#### 4.2.8. Guided Light

Mit Guided Light lässt sich in Multiraum-Anwendungen das Licht zusätzlich in Abhängigkeit des Präsenzstatus benachbarter Räume steuern.

So kann zum Beispiel das Licht in einem Foyer so lange mindestens im Orientierungslicht gehalten werden, solange im angrenzenden Büro Bewegung erkannt wird.

#### 4.2.9. Soft-Start

Mit "Soft-Start" ist der Einschaltwert gemeint, welcher beim Einschaltvorgang der Beleuchtung (automatisch oder über Taster) gültig sein soll. Eine sanfte Anstiegskurve der Lichtleistung kann dafür genutzt werden, um beim Betreten des Raumes nicht geblendet zu werden (z.B. 10%).

#### 4.2.10. Treppenhaus-Automatik

Sollte für eine bestimmte Gruppe kein Multisensor eingesetzt werden, kann der Taster wie ein Treppenhausautomat mit beliebig einstellbarer Nachlaufzeit und integrierter Abschalt-Vorwarnung (30 Sekunden) genutzt werden.

#### 4.2.11. Nicht dimmbare Leuchten einbinden

Mit Hilfe eines DALI-Relais (Gerätetyp 7) von beliebigem Hersteller oder dem B.E.G. DALI Relay können Leuchten integriert werden, die nicht dimmbar sind.

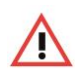

Achtung: Achten Sie auf die hohen Einschaltströme von kapazitiven Lasten und nutzen Sie im Zweifel immer ein Schütz!

#### 4.2.12. Cut-Off Funktion / Standby-Stromverbrauch vermeiden

Sobald alle DALI-Leuchten ausgeschaltet sind, kann mit der Cut-Off Funktion des B.E.G. DALI-Relais eine Netztrennung automatisch erfolgen. Sobald ein beliebiges Steuergerät das Licht wieder einschalten möchte, wird die Netzspannung wieder zugeführt.

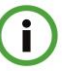

**Hinweis:** Für diese Funktionalität ist ein B.E.G. DALI Relais Modul erforderlich.

#### 4.2.13. Einbindung von HKL-Anlagen

Die Bewegungserkennungen von DALI LINK Multisensoren können auch dafür genutzt werden, eine Lüftungsanlage nur bei Raumbelegung automatisiert zu betreiben.

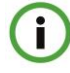

**Hinweis:** Für diese Funktionalität ist ein B.E.G. DALI Relais Modul erforderlich.

#### 4.2.14. Impulsfunktion

Die Bewegungserkennungen von DALI LINK Multisensoren können auch dafür genutzt werden, zum Beispiel eine Durchgangsmelder-Anwendung (Signalton beim Betreten eines Ladengeschäftes) zu realisieren.

Alle 9s wird ein 2,5 s Impuls gesetzt.

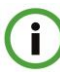

Hinweis: Für diese Funktionalität ist ein B.E.G. DALI Relais Modul erforderlich.

#### 4.2.15. Alarmfunktion

Die Bewegungserkennungen von DALI LINK Multisensoren können auch dafür genutzt werden, Informationen bezüglich der Raumbelegung an ein übergeordnetes Gebäude-Leitsystem (über binäre Eingänge) zu melden.

Alle 9s wird ein 2,5 s Impuls gesetzt. Um einen Alarmimpuls auszulösen, müssen verteilt über einen Zeitraum von 9 s mindestens 3 Bewegungen erkannt werden.

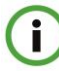

Hinweis: Für diese Funktionalität ist ein B.E.G. DALI Relais Modul erforderlich.

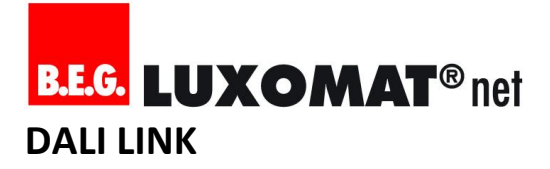

#### 4.3. Gerätebezeichnungen definieren

Im Idealfall ist im Vorfeld schon eine Namenspolitik definiert, nach der die DALI Teilnehmer während der Inbetriebnahme benannt werden sollen.

> Tipp: B.E.G. empfiehlt stets sprechende Namen zu verwenden. Generell sollte der Raumname im Gerätenamen mit einbezogen werden. Z.B. "Foyer LED Wandseite links" oder "Foyer LED1.1" (erste Zahl für die Lichtreihe, zweite Zahl für die Leuchte/das Gerät).

#### 4.4. Gruppierungsplan erstellen

i

i

Bevor eine Inbetriebnahme stattfinden kann, muss die Gruppierung von allen DALI-Teilnehmern definiert sein.

Tipp: Für einfache Anwendungen kann ein Gruppierungsplan auch auf einem Blatt Papier händisch skizziert werden. Das spart Zeit und erfüllt seinen Zweck!

#### 4.5. Gruppierungsbeispiele

Die folgenden Gruppierungsbeispiele sollen eine Orientierung geben, wie eine Gruppierung gestaltet werden kann. Dabei wird jede Anwendung in 2 Varianten dargestellt:

- Standard-Regelung oder Schaltung
- Regelung im "Duo-Modus"

Mit der Regelung im DUO-Modus kann zusätzliche Energie eingespart werden, da über einen einstellbaren Dämpfungsfaktor die Lichtleistung in Fensternähe abgeschwächt werden kann. Dazu müssen Leuchten in der Nähe von Fenstern einer separaten, nächst höheren Gruppe zugeordnet werden.

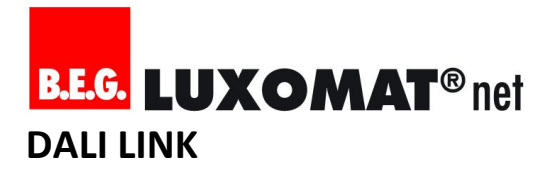

#### 4.5.1. Büro

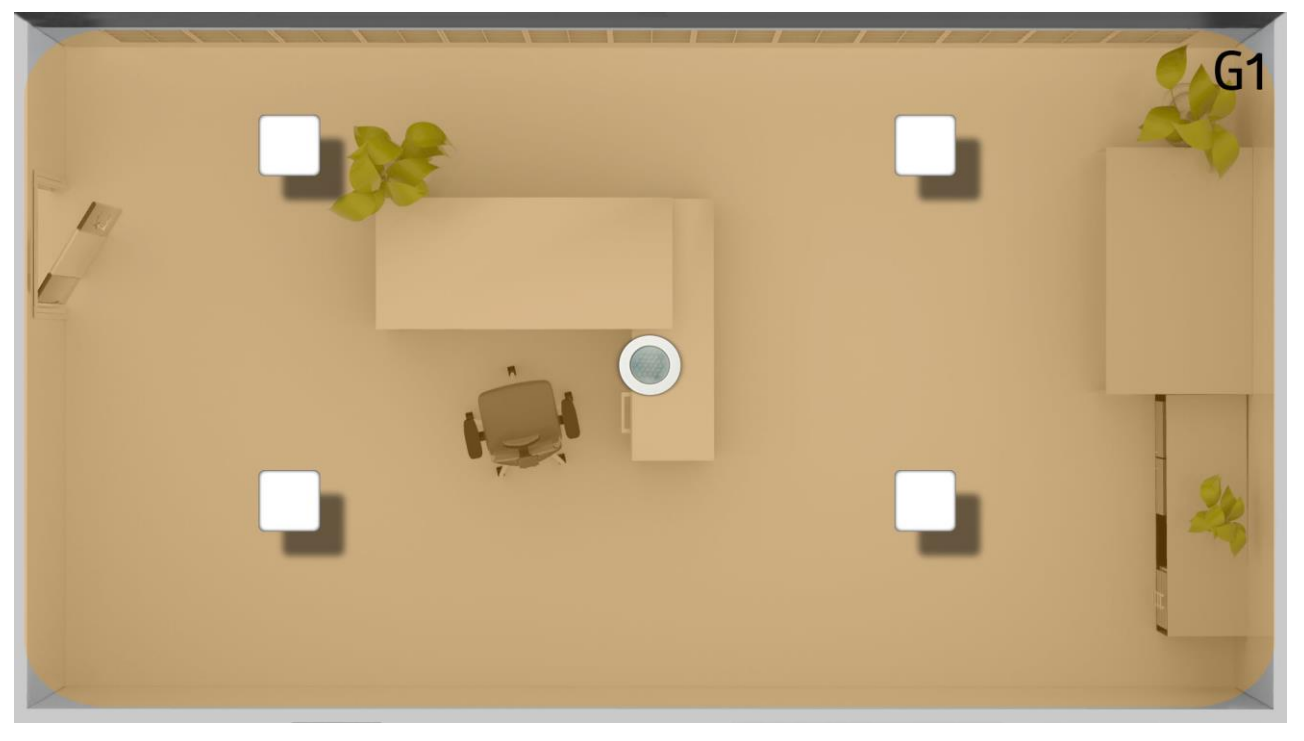

#### 4.5.2. Büro (DUO-Modus)

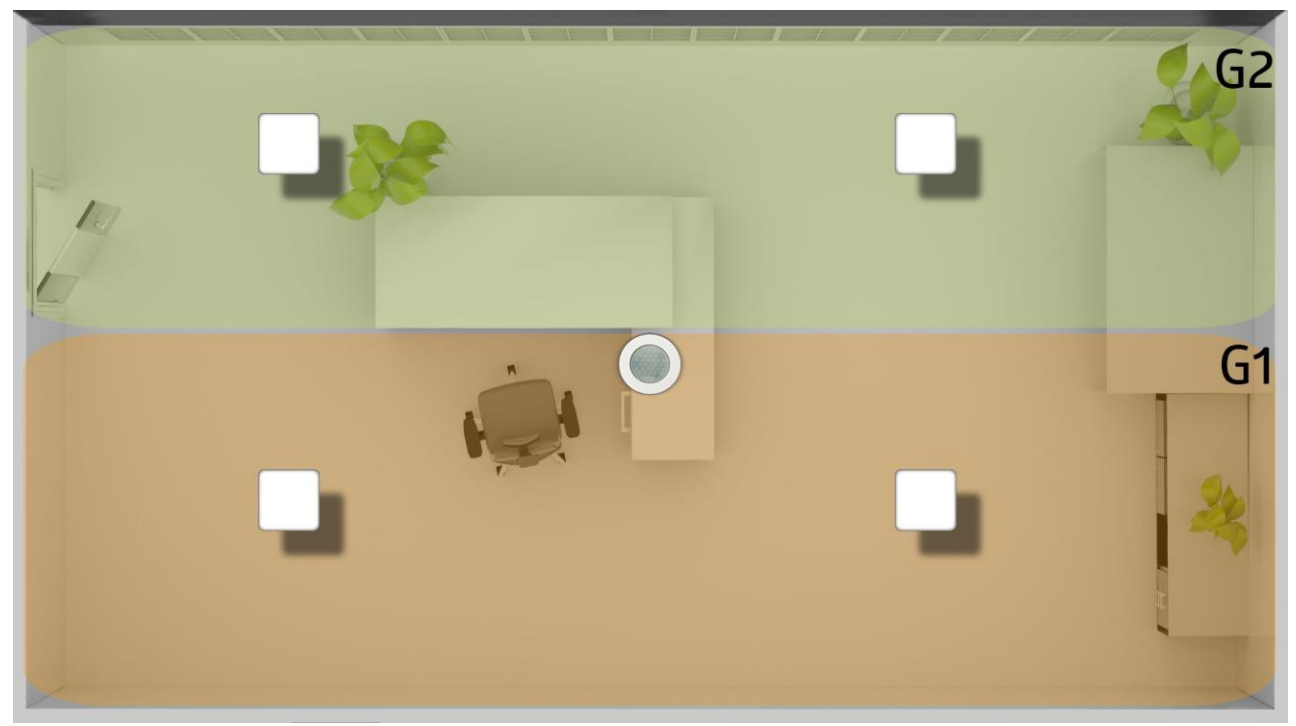

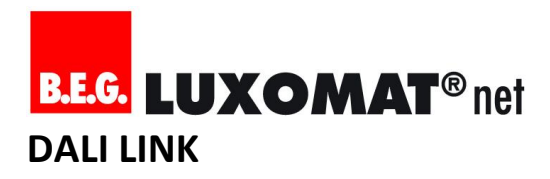

#### 4.5.3. Büro und Foyer

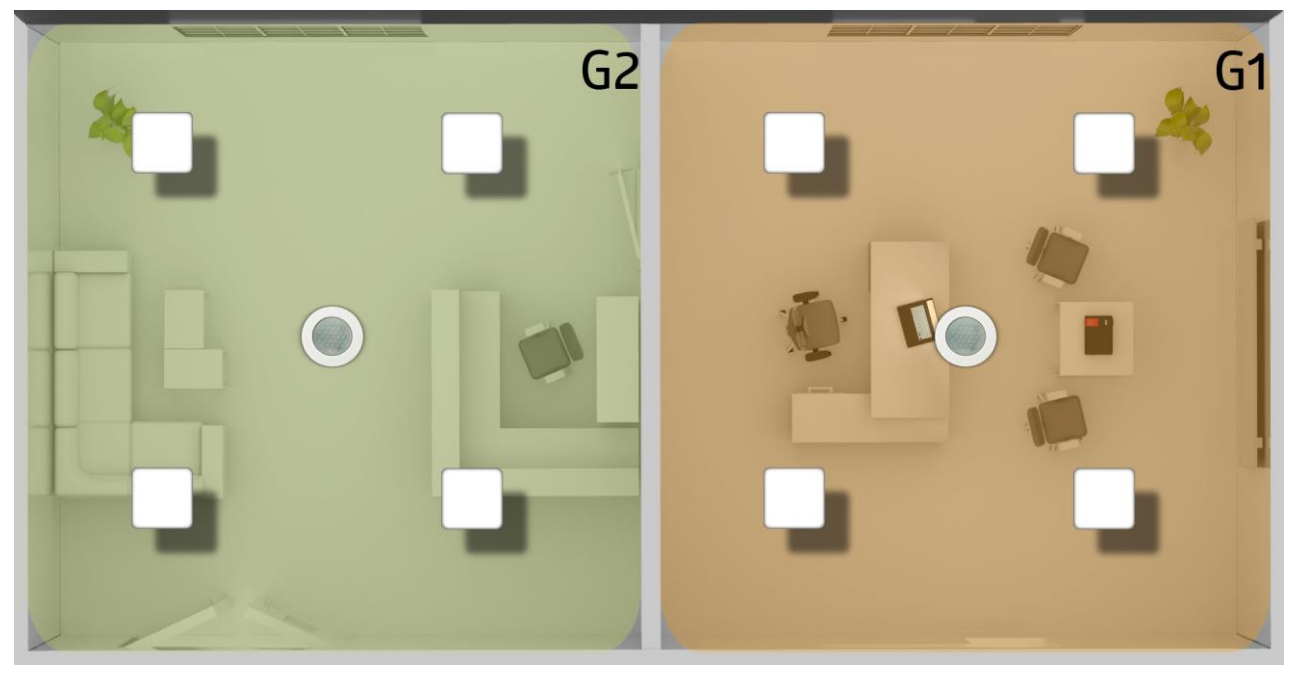

4.5.4. Büro und Foyer (DUO-Modus)

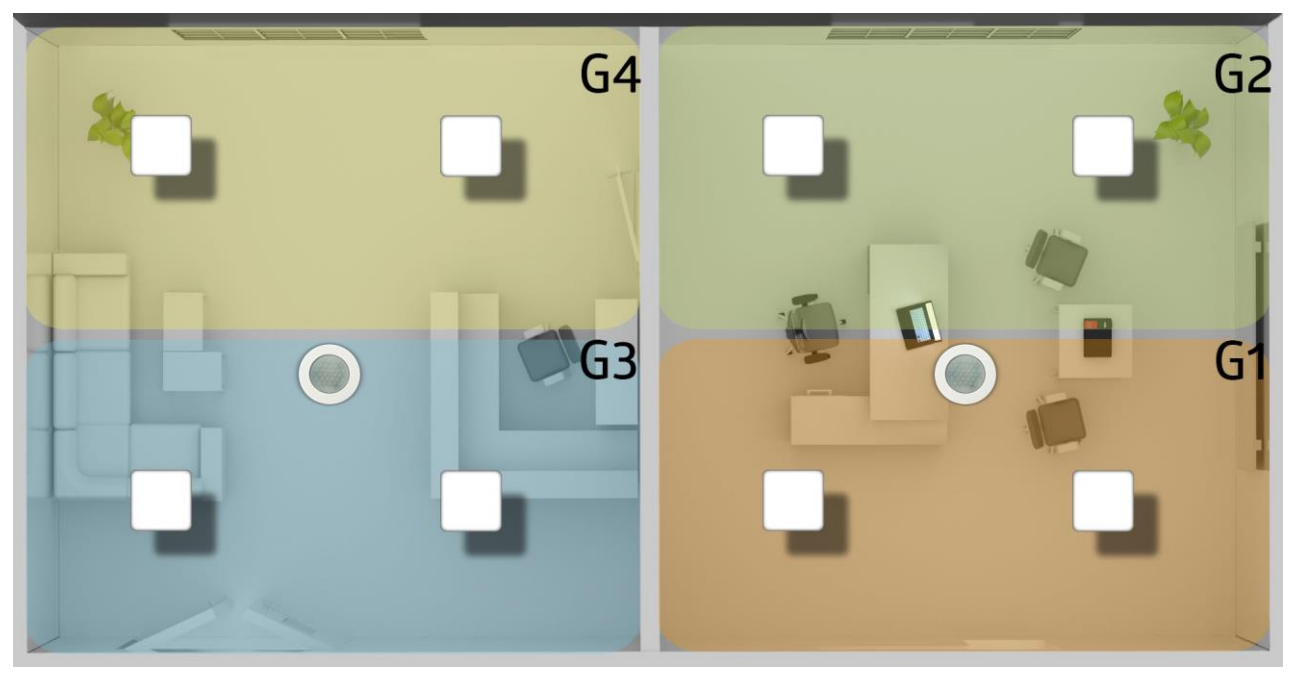

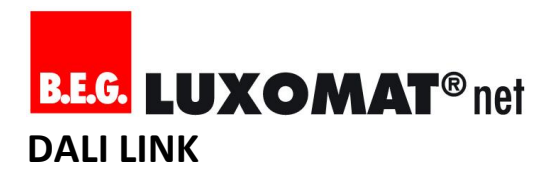

#### 4.5.5. Büro, Foyer und Flur

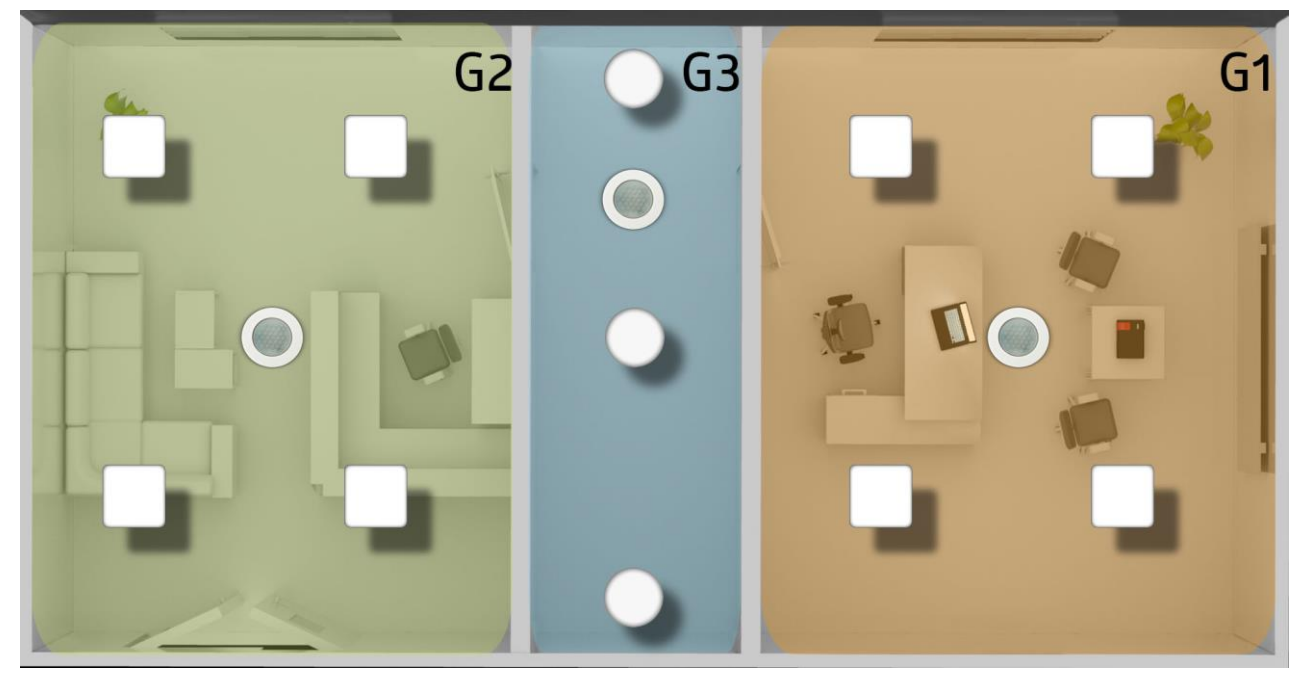

4.5.6. Büro, Foyer und Flur (DUO-Modus)

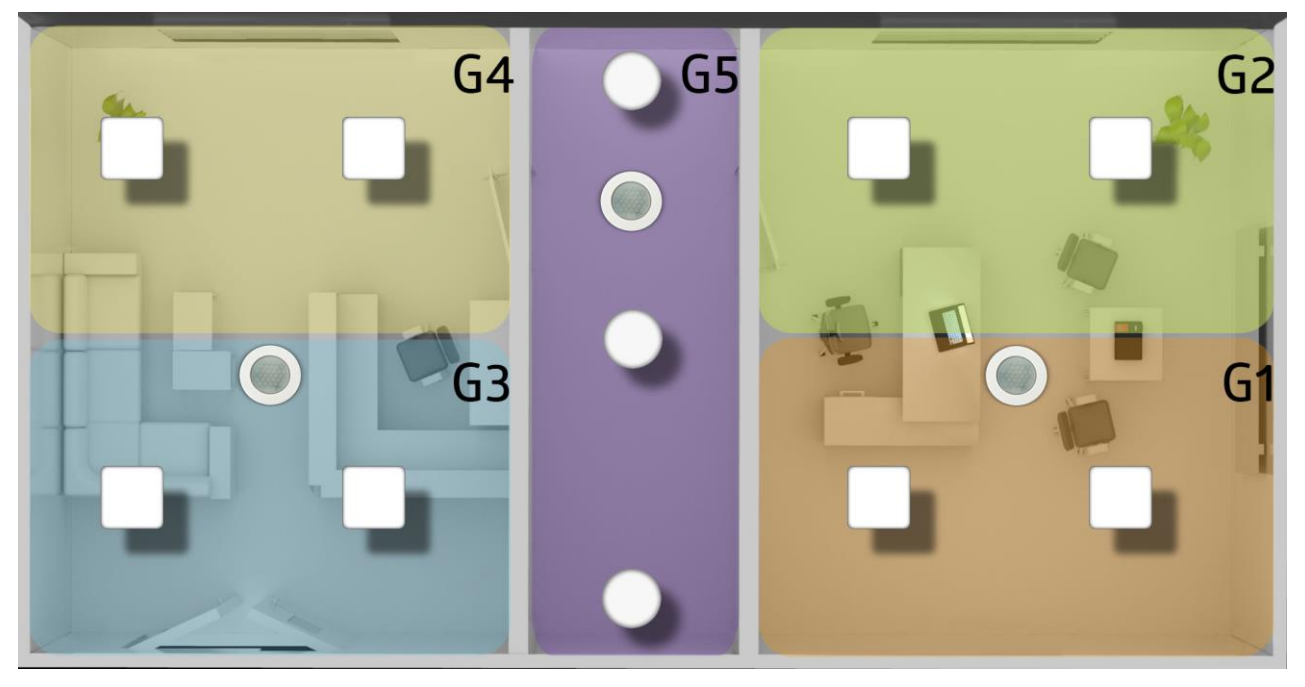

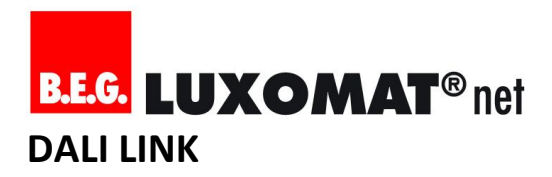

#### 4.5.7. Büro, Foyer, Flur und WC

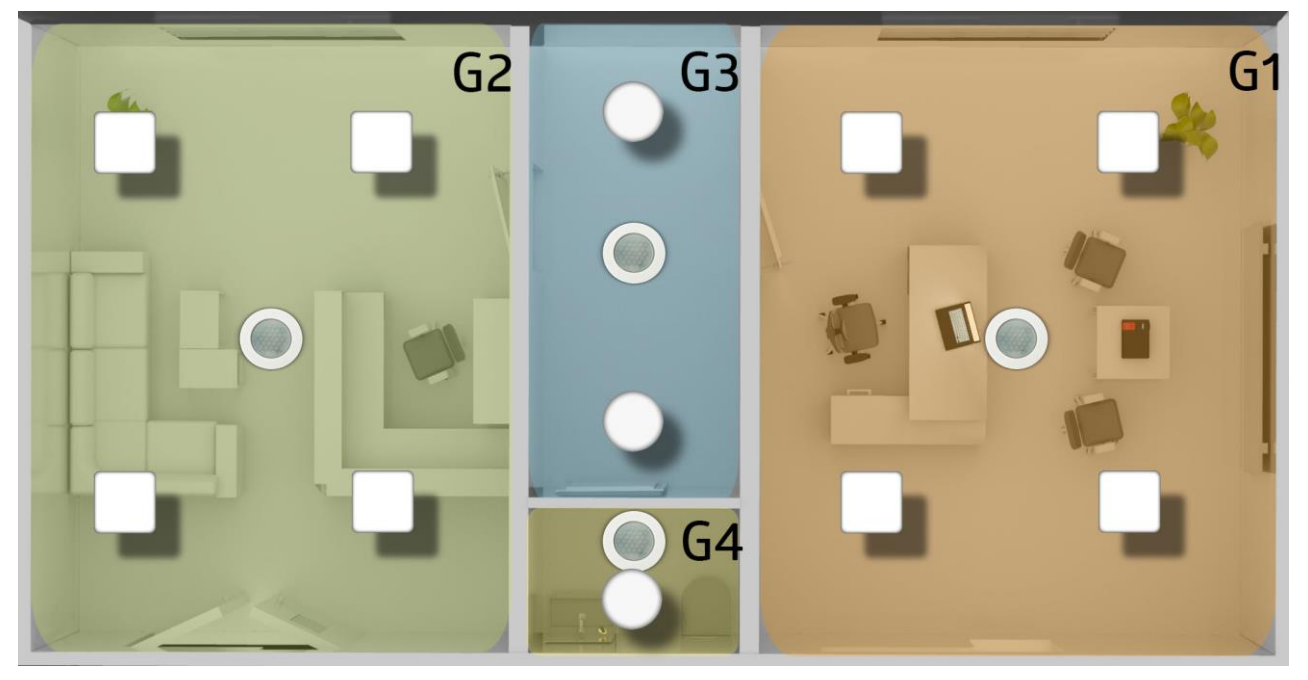

4.5.8. Büro, Foyer, Flur und WC (DUO-Modus)

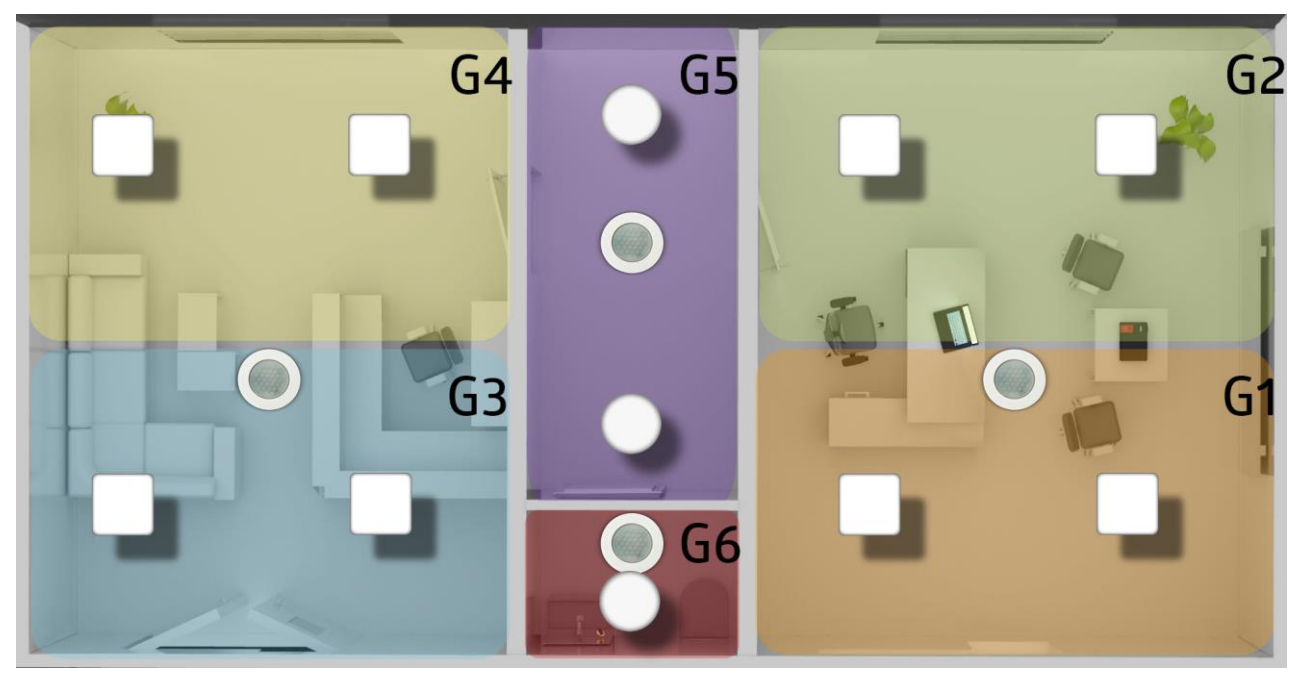

#### 5. Inbetriebnahme

#### 5.1. DALI LINK App Funktionsprinzip verstehen

#### 5.1.1. Rollen in DALI LINK

Die DALI LINK App ist für 2 Rollen konzipiert:

- Installateur/Integrator
- Endkunde/Raumnutzer

Um in Funktionsbereiche der App gelangen zu können, welche die Adressierung und Parametrierung der Geräte betrifft, muss über das Smartphone ein QR-Code gescannt werden. Der QR-Code befindet sich im Lieferumfang des Tastermoduls vom Typ "PBM-DALILINK-4W-BLE".

> Hinweis: Ein QR-Code Aufkleber befindet sich bereits auf dem Tastermodul, ein weiterer QR-Code Aufkleber liegt lose in der Verpackung des Tastermoduls vom Typ "PBM-DALILINK-4W-BLE".

Beide Rollen haben Zugriff auf das Szenenmenü, in welchem Szenen kreiert, gespeichert, geändert und gelöscht werden können.

**(i)** 

i

**Hinweis:** Die Datenbank der Geräteparameter wird in der App und in den Geräten redundant geführt. Physikalisch befinden sich Geräteparameter in den Geräten selbst und gehen bei Spannungsverlust auch nicht verloren. Wohingegen sich die Datenbank von Szenen- und Gerätenamen nur auf dem Smartphone befindet.

#### 5.1.2. Schutzmechanismen/Zugriffsberechtigungen

B.E.G. DALI LINK stellt 2 Schutzmechanismen bereit, um den Zugriff nur für autorisierte Personen zuzulassen:

- Zugriff auf Hardware (Tastermodul mit Bluetooth) nur möglich mit 6-stelligem Passwort (PIN-Code)
- Zugriff auf Konfigurationsmenü in App nur möglich mit QR-Code (im Lieferumfang des Tastermoduls)

#### 5.2. Vorbereitungsmaßnahmen am Smartphone

#### 5.2.1. DALI LINK App installieren

Die kostenfreie DALI LINK App kann in den App-Stores von Apple ("iTunes") und Google ("Play Store") mit dem Suchbegriff "DALI LINK" gefunden werden.

#### 5.2.2. Bluetooth aktivieren

Damit die App Zugriff auf die Bluetooth-Schnittstelle hat, muss sie in den Systemeinstellungen des Smartphones aktiviert werden.

#### 5.2.3. Kamerazugriff erlauben

Bei Smartphones mit iOS Betriebssystem muss gegebenenfalls in den Systemeinstellungen zur "Privatsphäre" manuell der Zugriff auf die Kamera über die App "B.E.G. DALI LINK" akzeptiert werden.

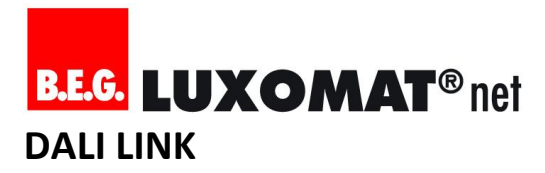

#### 5.3. Vorbereitungsmaßnahmen in der App

#### 5.3.1. Sprache wählen

In der Grundeinstellung bezieht die App die Information über die gewünschte Sprache automatisch vom Betriebssystem des Smartphones ("Auto"). Die manuelle Auswahl einer gewünschten Sprache verhindert diese automatische Einstellung.

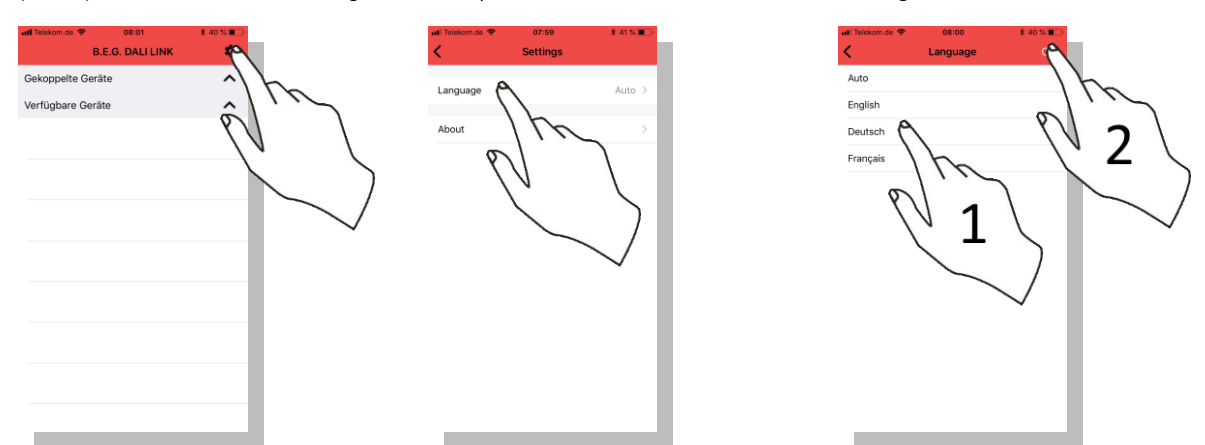

#### 5.3.2. Koppelbare Bluetooth-Geräte finden

Die Liste koppelbarer Geräte kann jederzeit mit einem Wisch nach unten aktualisiert werden.

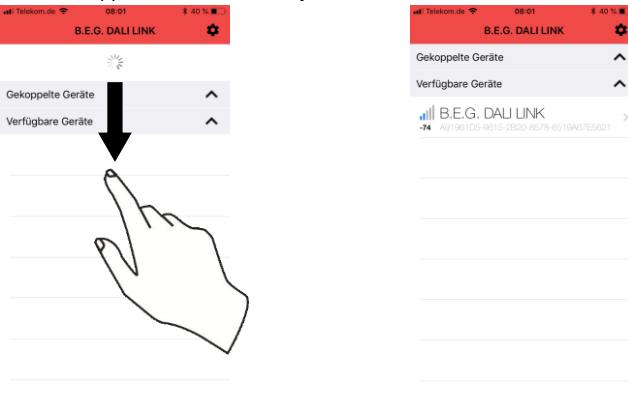

### **(i)**

**Tipp:** Die blauen Balken geben Auskunft darüber, wie stark das Bluetooth Funksignal ist. Je mehr Balken desto näher die Distanz zum Tastermodul - Diese Anzeige kann also auch zur schnelleren Lokalisierung beitragen, sollten mehrere Tastermodule in Reichweite sein.

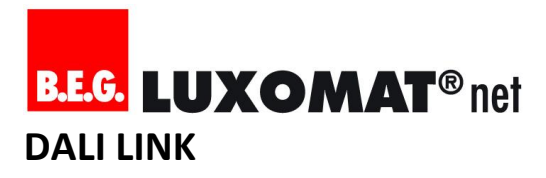

#### 5.3.3. Mit DALI LINK Taster-Modul verbinden

Die Verbindung mit dem DALI LINK Tastermodul wird mit einem Tippen auf die Schrift des koppelbaren Gerätes eingeleitet:

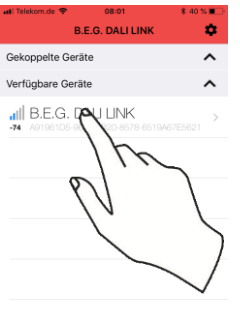

i

Hinweis: Der erfolgreiche Verbindungsaufbau wird mit einem Signalton vom Tastermodul quittiert.

#### 5.3.4. Bluetooth PIN Code (Passwort) eingeben

Im Werkszustand – dementsprechend auch nach einem Hardware-Reset – lautet das Passwort, welches im Zuge des ersten Verbindungsaufbaus einmalig abgefragt wird: **123456** 

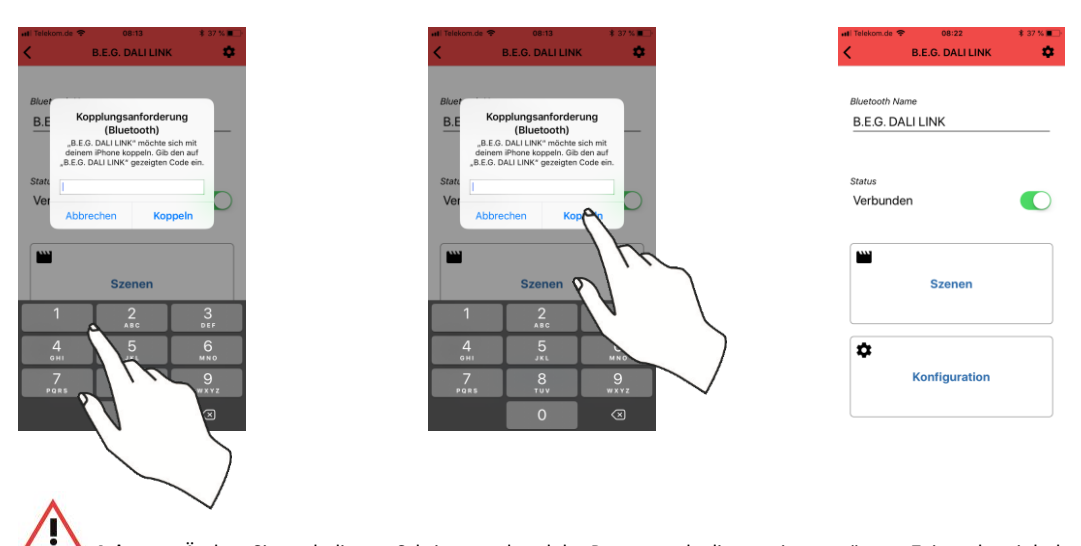

Achtung: Ändern Sie nach diesem Schritt umgehend das Passwort, da dies zu einem späteren Zeitpunkt mit hoher Wahrscheinlichkeit vergessen werden kann!

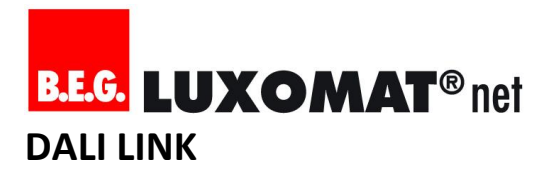

#### 5.3.5. Bluetooth PIN Code (Passwort) ändern

Ändern Sie das Passwort, damit Personen ohne Autorisierung keinen Zugriff auf die Lichtsteuerung über Bluetooth erhalten können!

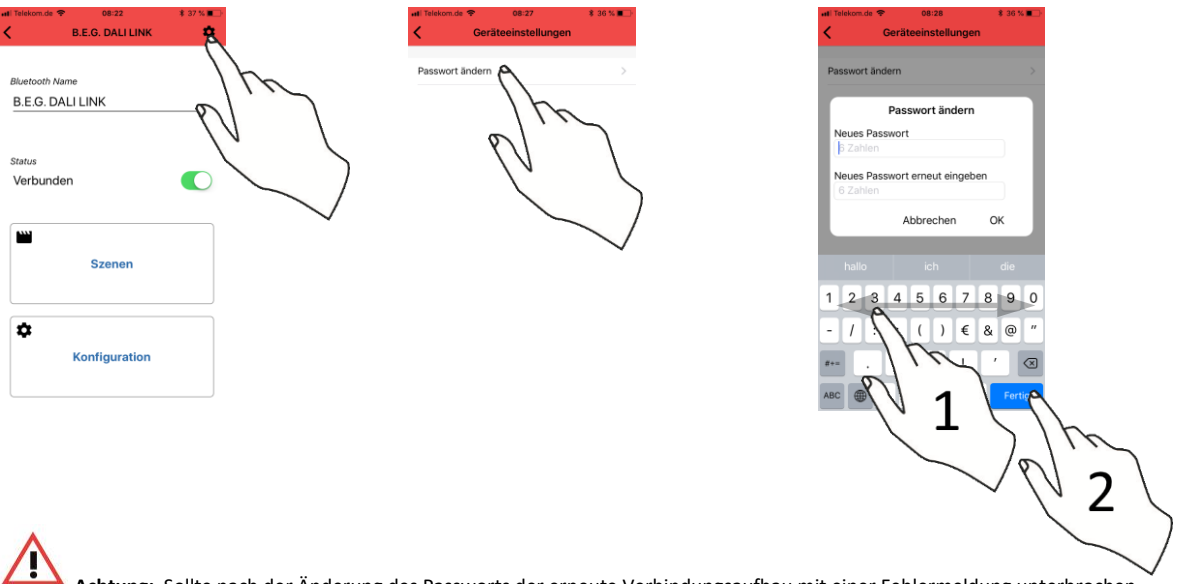

Achtung: Sollte nach der Änderung des Passworts der erneute Verbindungsaufbau mit einer Fehlermeldung unterbrochen werden, löschen/ignorieren Sie alle DALI LINK Geräte in den Systemeinstellungen - Rubrik "Bluetooth" - und probieren Sie es danach noch einmal.

#### 5.3.6. Sicherstellen, ob man mit dem richtigen Gerät verbunden ist

Um sicherzustellen, ob man mit dem richtigen Gerät verbunden ist, kann schon vor der eigentlichen Inbetriebnahme im Szenenmenü das Licht an und ausgeschaltet werden.

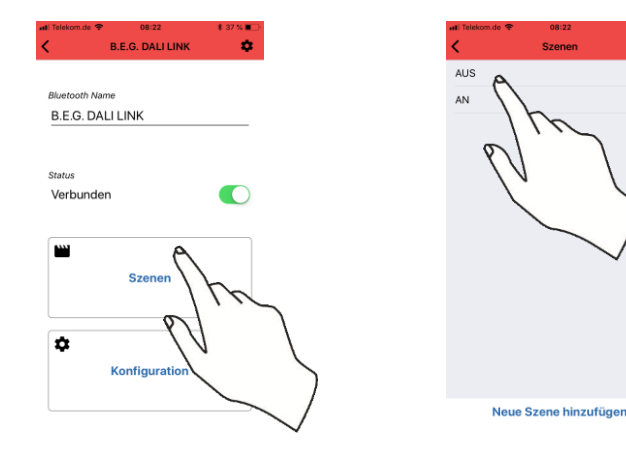

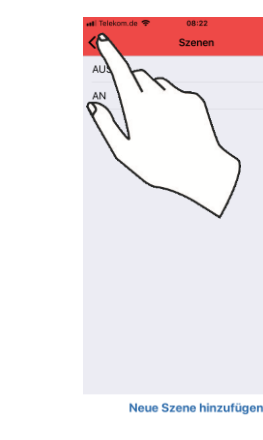

5.3.7.

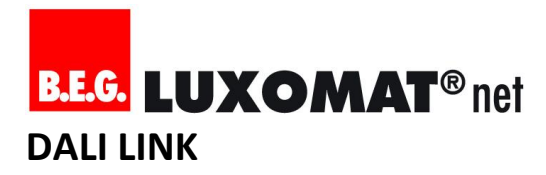

#### 5.3.8. Name des Tastermoduls vergeben

Der voreingestellte Name "B.E.G. DALI LINK" kann nun den Gegebenheiten angepasst werden. Der "Bluetooth Name" wird nur auf dem Smartphone gespeichert.

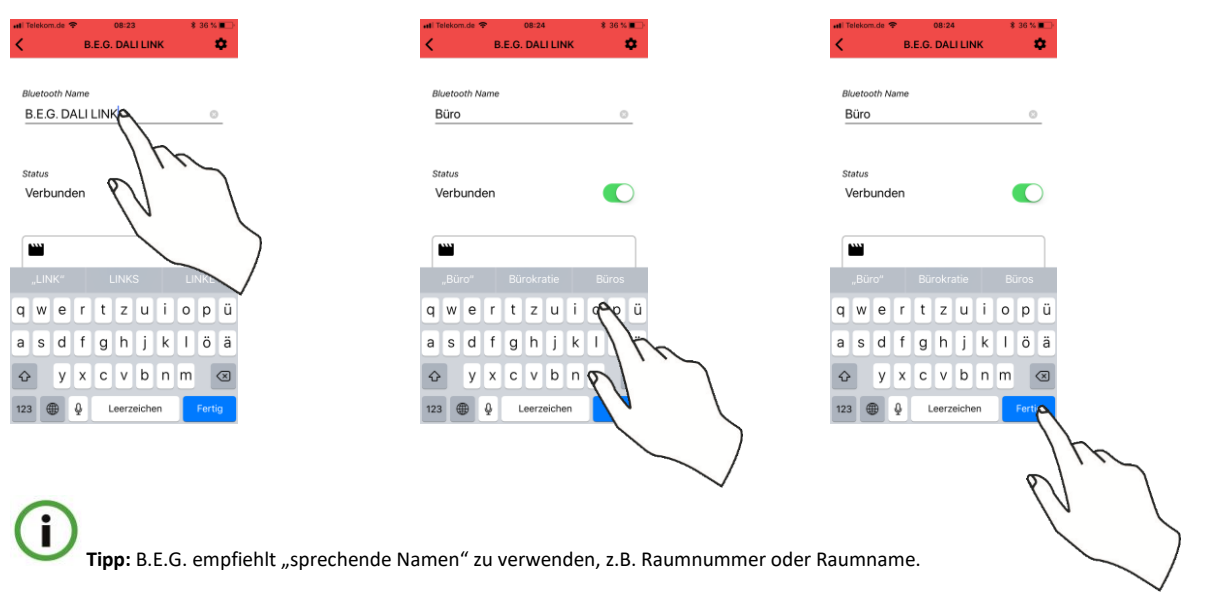

#### 5.3.9. Verbindungsstatus ändern (trennen und wiederherstellen)

Die Verbindung mit dem DALI LINK Tastermodul kann über einen Schieberegler getrennt und wieder hergestellt werden.

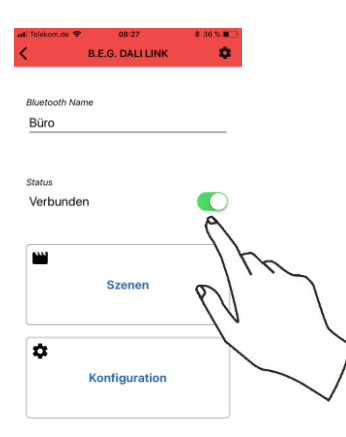

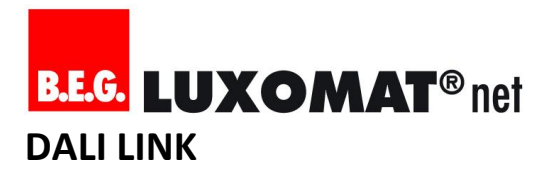

#### 5.4. Vorgehensweise der Inbetriebnahme

#### 5.4.1. Konfigurationsmodus mit QR-Code freischalten

Um das Konfigurationsmenü aufrufen zu können, muss der richtige QR-Code eingescannt werden.

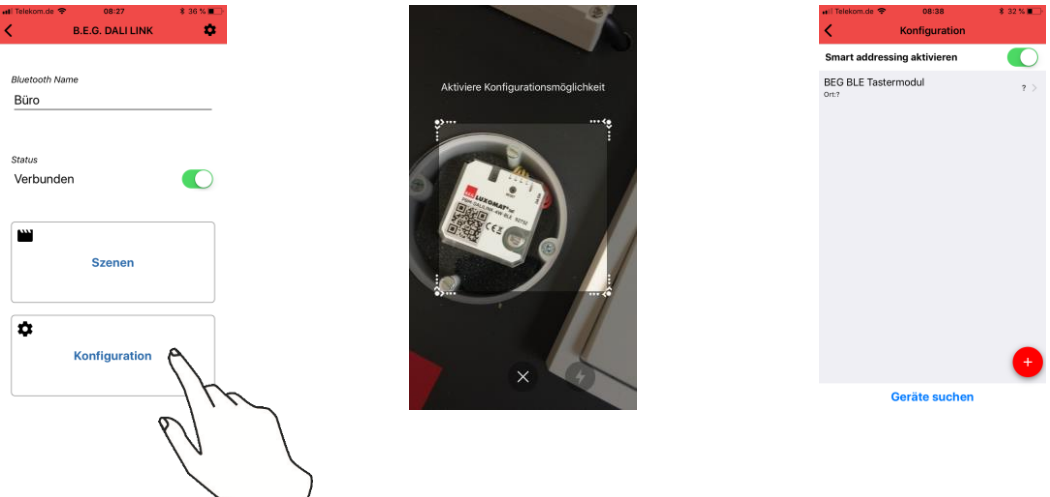

**Tipp:** B.E.G. empfiehlt Installateuren den in der Verpackung des Tastermoduls beigelegten zweiten QR-Code zu den Projekt-Unterlagen zu heften.

#### 5.4.2. Schritt 1: Geräte adressieren (Kurzadressenvergabe)

"Smart addressing" kann für die Erstinbetriebnahme und für Wartungsvorgänge zugleich genutzt werden und ist in der Grundeinstellung bereits aktiviert. Mit dieser Funktion wird ein Adressierungsverfahren genutzt, welches automatisch...

- neue Teilnehmer adressiert und in die Geräteliste aufnimmt
- bereits adressierte Teilnehmer in die Geräteliste aufnimmt
- Probleme bei eventuell vorhandenen doppelten Kurzadressen löst

Ist "Smart addressing" deaktiviert, werden alle Geräte vor dem Adressierungsprozess auf Werkseinstellungen zurückgesetzt.

Achtung: Deaktivieren Sie "Smart addressing" wirklich nur dann, wenn Sie sich sicher sind, dass die Geräteeinstellungen aller angeschlossenen Teilnehmer überschrieben werden dürfen!

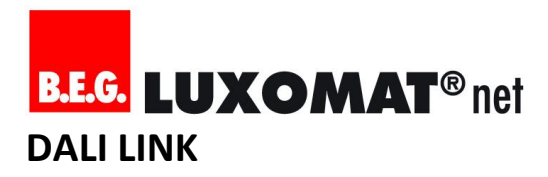

#### 5.4.3. Schritt 2: Geräte gruppieren und benennen

Der Gruppierungsassistent erleichtert die Zuteilung einer Gruppenadresse und bietet zudem die Möglichkeit, jedes Gerät individuell zu benennen.

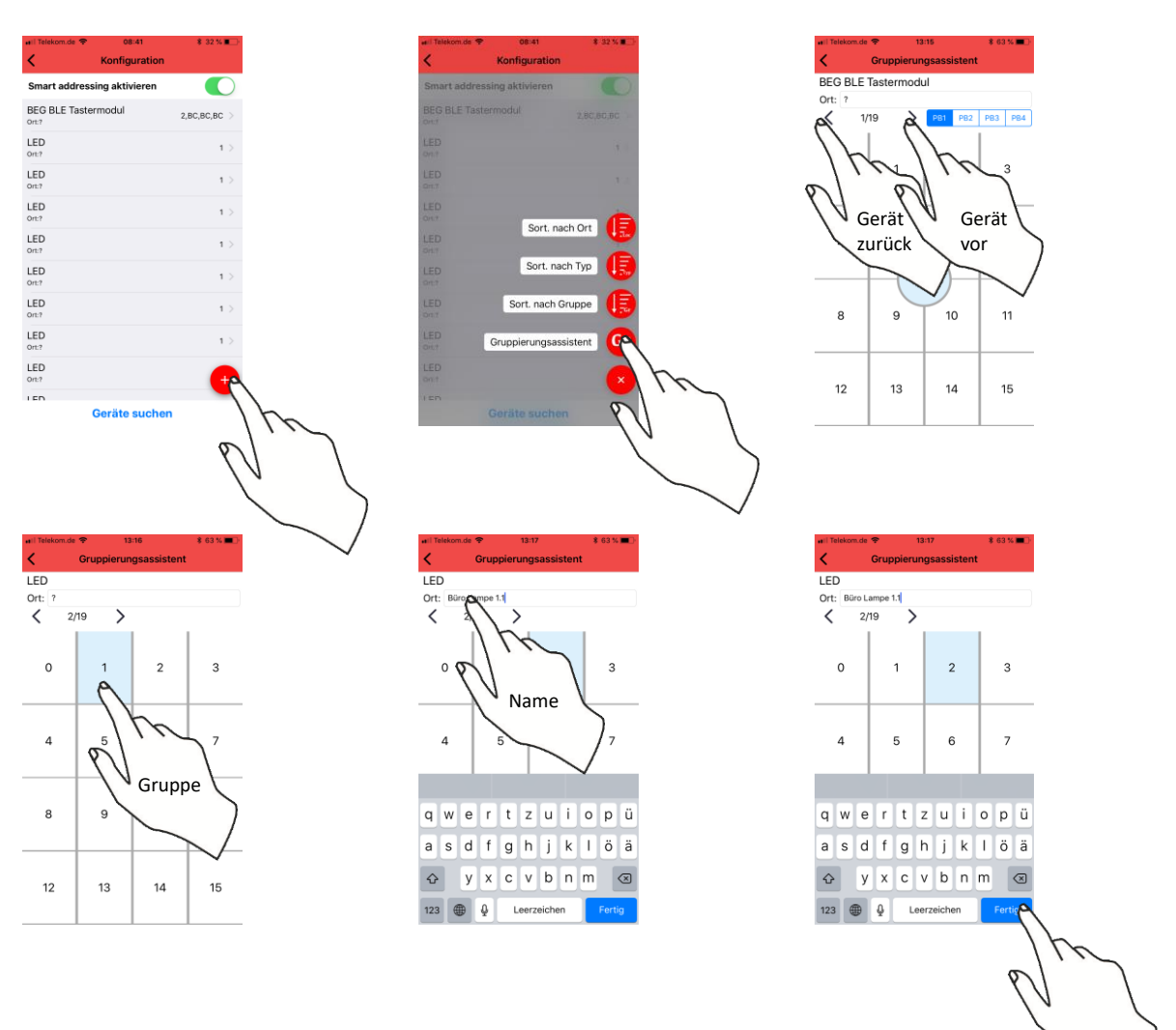

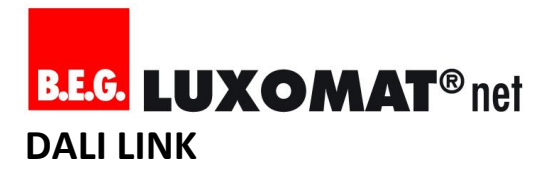

#### 5.4.4. Schritt 4: Parameter einstellen und verwalten

#### 5.4.4.1. Parameter einstellen

Nun werden die Parameter eingestellt, welche in der Projektierung auf Grund der Anforderungen herangezogen werden müssen.

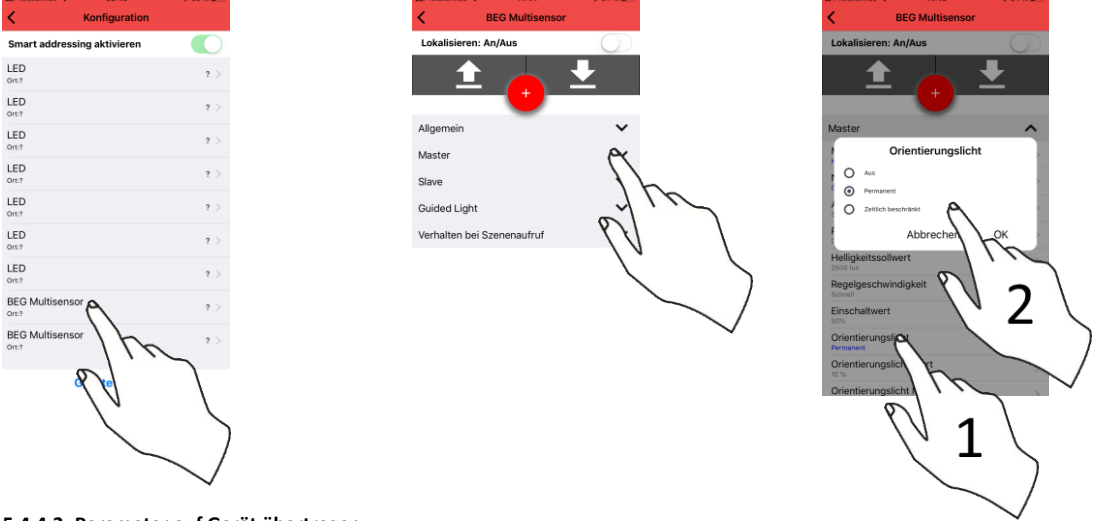

5.4.4.2. Parameter auf Gerät übertragen

| i Telekom.de 🗢 14:45 💲 34      | 1 % III) | ••II Telekom.de               | ₽ 14:46              |
|--------------------------------|----------|-------------------------------|----------------------|
| BEG Multisensor                |          | <                             | BEG Multisens        |
| kalisieren: An/Aus             |          | Lokalisiere                   | n: An/Aus            |
| ± • •                          |          | ~                             | -0                   |
| ister In                       | ^        | Master                        |                      |
| aster-Betri t                  | >        | Master-Betr<br>Halbautomatik  | iebsart              |
| achlaufzeit                    | >        | Nachlaufzei                   | t                    |
| usgangstyp<br>haltausgang      | )        | Ausgangsty<br>Schaltausgang   | р                    |
| flexionsfaktor<br>ikel (0,25)  | 1        | Reflexionsfa<br>Dunkel (0,25) | ktor                 |
| elligkeitssollwert             | · .      | Helligkeitss<br>2500 lux      | ollwert              |
| egelgeschwindigkeit            | >        | Regelgesch                    | windigkeit           |
| nschaltwert                    | >        | Einschaltwe<br>50%            | rt                   |
| rientierungslicht              | >        | Orientierun                   | gslicht              |
| rientierungslicht Wert         | >        | Orientierun                   | gslicht Wert         |
| rientierungslicht Nachlaufzeit | 5        | Orientierun                   | gslicht Nachlaufzeit |

**(i)** 

**Tipp:** Blau eingefärbte Werte sind nur in der App gespeichert, nicht im Gerät! Denken Sie daran die eingestellten Werte mit der Pfeiltaste (Pfeil nach oben) an das Gerät zu übertragen.

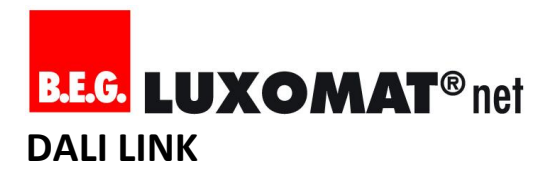

#### 5.4.4.3. Parameter-Set in App speichern / kopieren

| uil Telekom.de 奈                  | 14:46<br>EG Multisensor | \$ 33 % 🔳  |
|-----------------------------------|-------------------------|------------|
| Lokalisieren: Ar                  | /Aus                    | $\bigcirc$ |
|                                   |                         | ₽ I        |
| _                                 |                         | _          |
| Master                            | 14                      | h ^        |
| Master-Betriebsa<br>Halbautomatik | art ol'                 | . ~        |
| Nachlaufzeit                      | 11                      | \          |
| Ausgangstyp                       |                         |            |
| Reflexionsfaktor<br>Dunkel (0,25) |                         | $\sim$ /   |
| Helligkeitssollwe                 | rt                      | $\searrow$ |
| Regelgeschwind                    | igkeit                  | >          |
| Einschaltwert                     |                         | >          |
| Orientierungslich<br>Permanent    | nt                      | >          |
| Orientierungslich                 | nt Wert                 | >          |
| Orientierungslich                 | nt Nachlaufzeit         | 5          |

| Lokalisieren: An/Aus            | $\bigcirc$ |
|---------------------------------|------------|
| <u></u>                         | <b>±</b>   |
| Master                          | ^          |
| Master-Betriebsart              | >          |
| Nachlaufzeit                    | m          |
| Ausgangstyp<br>Schaltausgang    |            |
| Reflexionsfaktor                |            |
| Helligkeitssollwert             |            |
| Regelgeschwindigkeit<br>Schnell |            |
| Einschaltwert                   | >          |
| Orientierungslicht<br>Permanent | >          |
| Orientierungslicht Wert         | >          |

#### 5.4.4.4. Parameter-Set von App laden / einfügen

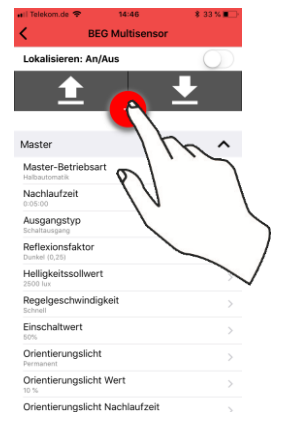

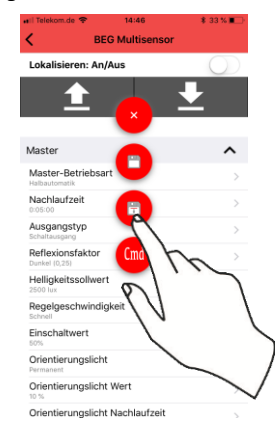

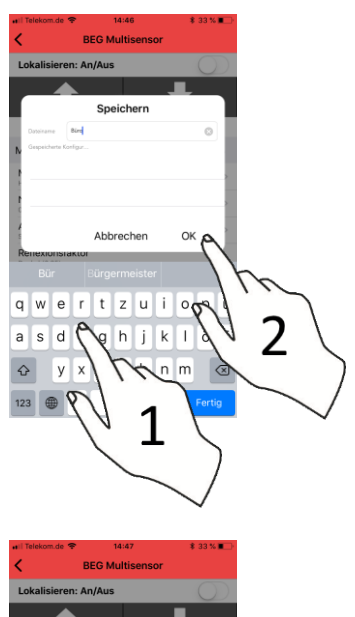

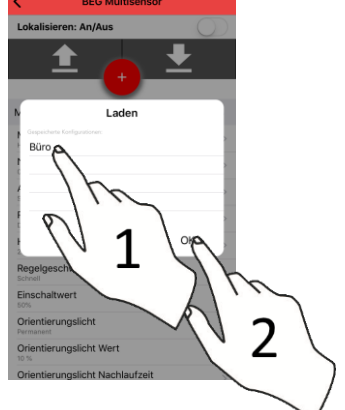

#### 5.4.4.5. Alle Parameter von Gerät erneut einlesen

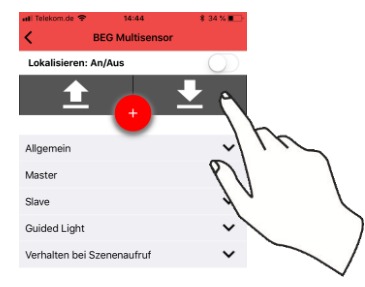

| <       | BEG Multisen        | sor        |
|---------|---------------------|------------|
| Lokalis | ieren: An/Aus       | $\bigcirc$ |
|         | 1 👝                 | <u> </u>   |
| Allgeme | ein                 | ~          |
| Master  |                     | ~          |
| Slave   |                     | ~          |
| Guided  | Light               | ~          |
| Verhalt | en bei Szenenaufruf | ~          |

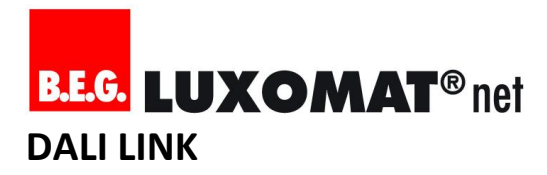

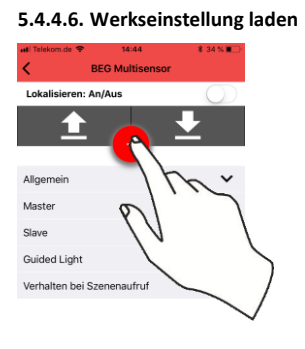

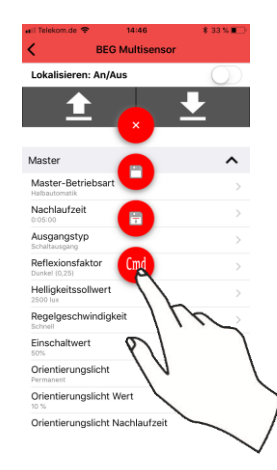

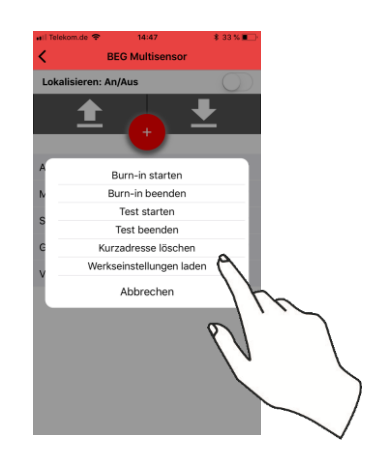

#### 5.4.5. Schritt 5: Tageslichtabhängige Regelung kalibrieren/einstellen

- a) Raum abdunkeln
- b) Reflexionsfaktor einstellen (Genaue Erklärung siehe Abschnitt "Funktionen im Detail")
- c) Geeichtes Luxmeter unter den Sensor platzieren
- d) Luxsollwert-Parameter so lange ändern, bis der gewünschte Luxwert auf dem geeichten Luxmeter angezeigt wird

Sind alle notwendigen Geräteparameter für die automatische Lichtregelung gespeichert, sollte immer ein praktischer Test der Anwendung durchgeführt werden.

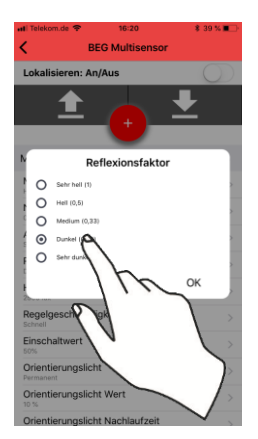

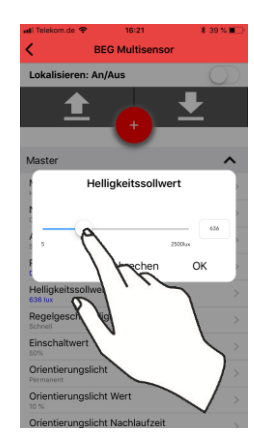

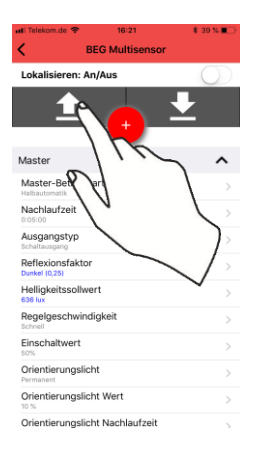

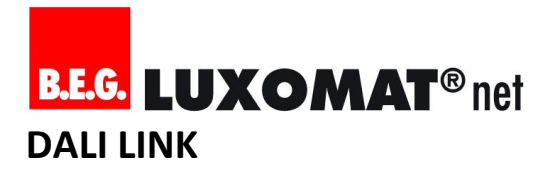

#### 5.4.6. Schritt 6: Erfassungsbereich testen und justieren

Der Test Modus beschleunigt den Vorgang, den Erfassungsbereich zu testen und zu justieren.

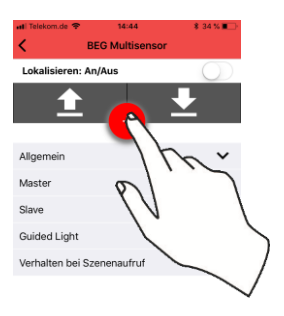

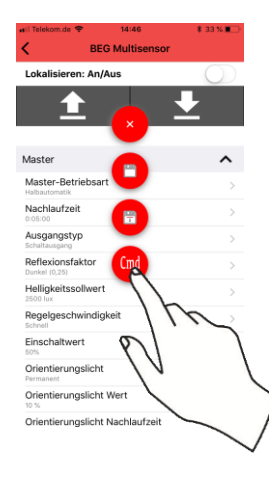

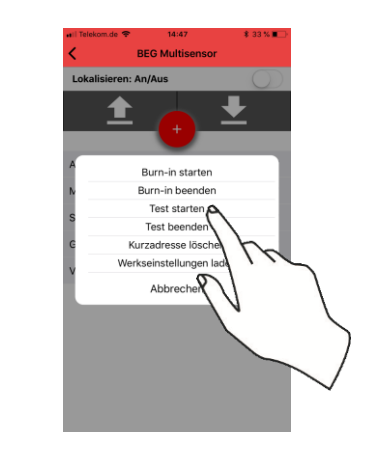

**(i)** 

Tipp: Der Erfassungsbereich kann nach der Montage über 2 Wege verändert werden:

- a) Digital über einen Parameter, der die Empfindlichkeit der Sensorik in 3 Schritten einteilt
- b) Mechanisch über die jeweils beigelegten Abdeck-Clips

#### 5.4.7. Schritt 7: Dokumentation / QR-Code Aufbewahrung

Neben der Dokumentation, in welchem Anforderungen und finale Funktionsparametrierung festgehalten worden sind, muss auch der dem Tastermodul beigelegte QR-Code nach eigenem Ermessen aufbewahrt werden.

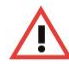

Achtung: Wenn der QR-Code nicht mehr auffindbar ist, muss das Tastermodul getauscht werden. Damit einher müssen alle Namen neu vergeben werdenDer Qr-Code befindet sich an 2 Stellen:

- Auf einem Aufkleber, der bereits auf dem Tastermodul angebracht ist
- Als loser Aufkleber in einem Plastikbeutel in der Verpackung des Tastermoduls

#### 5.5. Wartungsprozesse

#### 5.5.1. Defekten DALI Teilnehmer ersetzen

Um einen defekten DALI-Teilnehmer ersetzen zu können, muss dieser zunächst eindeutig identifiziert werden. Dazu dient die Lokalisierungsfunktion in der Ansicht des jeweiligen Geräteparameters. Der Ablauf eines Austausches ist wie folgt:

- a) Gerät eindeutig identifizieren
- b) Parameter-Set speichern
- c) Kurzadresse löschen (Gerät verschwindet aus der Liste)
- d) Gerät ersetzen
- e) "Geräte finden" drücken mit aktiviertem "Smart addressing"
- f) Parameter-Set auf neues Gerät laden

#### 6. Szenen verwalten und abrufen

#### 6.1. Szenen-Manager verstehen

Mit dem Szenen-Manager lassen sich bis zu 16 unterschiedliche Lichtszenen beliebig gestalten. Dabei werden die in den EVG's hinterlegten Speicherbänke genutzt, womit eine sehr homogene und akkurate Reaktion der Leuchten gewährleistet ist. Die im Hintergrund verwendete Szenen-ID wird demnach als Hinweis bei jeder erstellten Szene am rechten Bildschirmrand angezeigt. Diese Zahl kann auch als Orientierung dienen, wenn zuvor ein Taster für eine Szenesteuerung vorbereitet wurde (Beispiel: Ein Doppeltaster wurde so programmiert, dass der linke Taster Szene 0 und der rechte Taster Szene 1 aktiviert. Somit sind immer die ersten beiden Szenen in der App gleichzeitig auch über den Doppeltaster abrufbar.

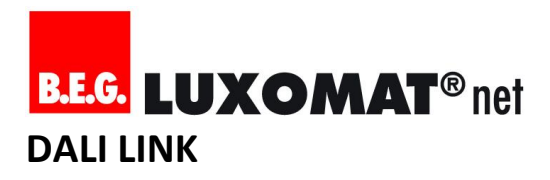

#### 6.2. Szene erstellen

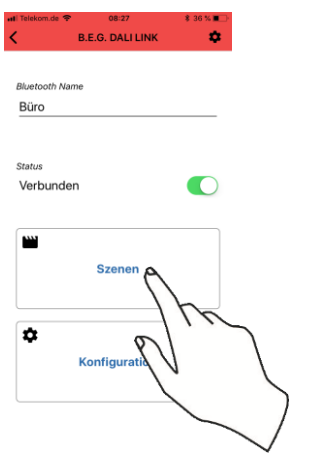

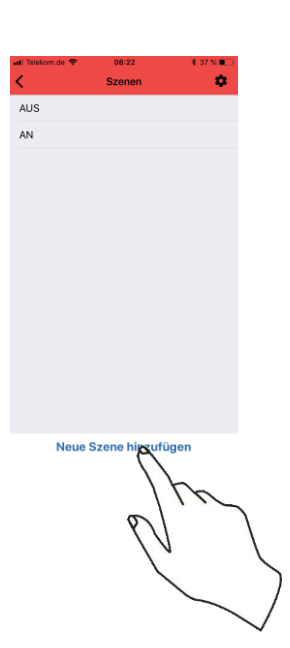

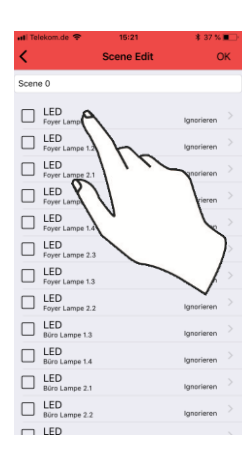

| 👪 Telekom.de 😤         | 15:21      | \$ 37 % 🔳    |
|------------------------|------------|--------------|
| <                      | Scene Edit | ОК           |
| Scene 0                |            |              |
| ED Foyer Lampe 1.1     |            | Ignorieren > |
| E LED Foyer Lampe 1.2  |            | Ignorieren > |
| LED<br>Foyer Lampe 2.1 |            | Ignorieren > |
| LED:                   |            |              |
| C brightness:          | 1          | 52           |
| LED<br>Foyer Lampe 2.2 | P          |              |
| LED<br>Büro Lampe 1.4  |            | 5            |
| LED<br>Büro Lampe 2.1  |            | ~ /          |
| LED<br>Büro Lampe 2.2  |            | Ignorieren   |
| I LED                  |            | 2            |

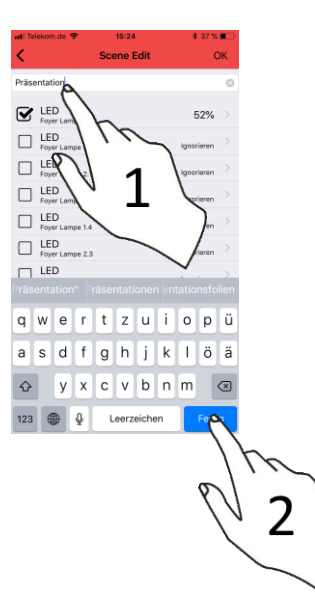

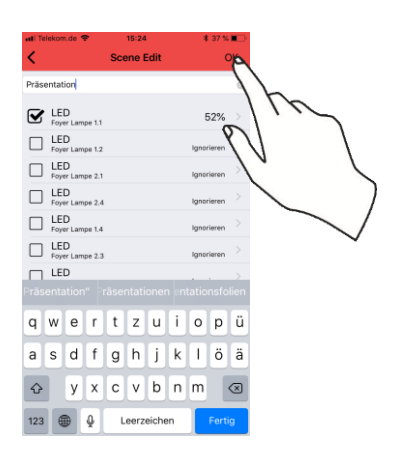

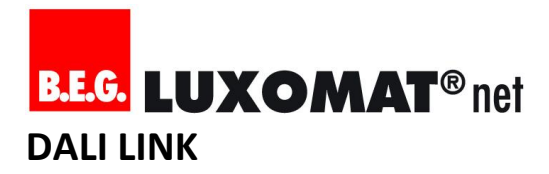

6.3. Szene bearbeiten oder löschen

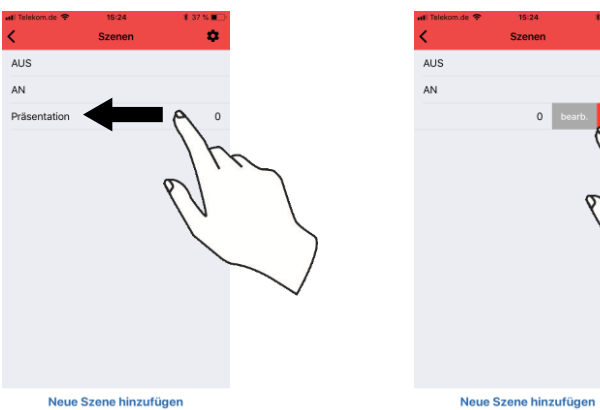

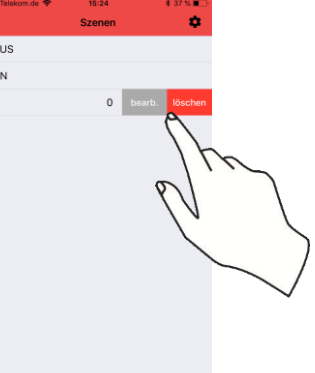

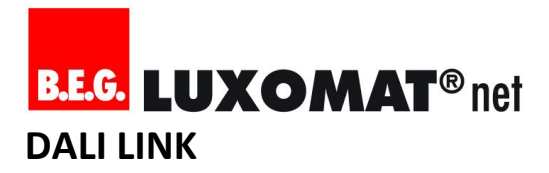

#### Programmierbare Funktionen im Detail

#### 6.4. B.E.G. Multisensor

| ALLGEMEIN                                           |                                                                                                    |                  |                                                                                                    |                                                                                                    |
|-----------------------------------------------------|----------------------------------------------------------------------------------------------------|------------------|----------------------------------------------------------------------------------------------------|----------------------------------------------------------------------------------------------------|
| PARAMETER-<br>BEZEICHNUNG                           | Werte                                                                                               | Werkseinstellung | Bedeutung                                                                                                    | Anwendungsfälle                                                                                                    |
| ZIELADRESSE                                         | G0, G1, G2, G3,<br>G4, G5, G6, G7,<br>G8, G9, G10, G11,<br>G12, G13, G14,<br>G15, BROADCAST<br>(BC) | BROADCAST (BC)   | Die eingestellte Gruppenadresse<br>wird sowohl als "Zieladresse" (für<br>Befehle an Leuchten) als auch als<br>"Absenderadresse" (für "B.E.G.<br>motion") verwendet. Es kann nur<br>eine Gruppe oder Broadcast<br>ausgewählt werden. BROADCAST<br>bedeutet, dass Befehle an alle<br>angeschlossenen Leuchten<br>gesendet werden. Ist eine<br>Gruppe gewählt, reagieren nur<br>jene Leuchten auf die Befehle,<br>welche zuvor die gleiche<br>Gruppenadresse zugeordnet<br>bekommen haben. | Broadcast-Kommunikation eignet<br>sich für einfache Büro-<br>Anwendungen und hat den<br>Vorteil, dass Leuchten nicht<br>zwingend lokalisiert und<br>gruppiert werden müssen.<br>Gruppen-Kommunikation kann<br>komplexere oder Multiraum-<br>Anwendungen realisieren, setzt<br>aber zwingend eine Lokalisierung<br>und Gruppierung von Leuchten<br>voraus. |
| EMPFINDLICH-<br>KEIT DER<br>BEWEGUNGS-<br>ERKENNUNG | Hoch, Mittel,<br>Niedrig                                                                            | Hoch             | Je höher die Empfindlichkeit der<br>Bewegungserkennung, desto<br>häufiger und schneller werden<br>Bewegungen erkannt.                                                                                                    | Eingrenzen von Störquellen<br>(verursacht durch z.B. Kopierer<br>oder Deckenauslässe von<br>Lüftungsanlagen)                                                                                                    |

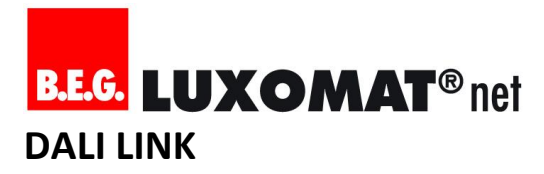

MASTER

|                        | Marta                                                             | Workcoinstellung | Possbroihung                                                                                                    | Anwondung                                                                                                    |
|------------------------|-------------------------------------------------------------------|------------------|----------------------------------------------------------------------------------------------------|----------------------------------------------------------------------------------------------------|
| BEZEICHNUNG            | werte                                                             | werkseinstellung | Beschreibung                                                                                                    | Anwendung                                                                                                    |
| MASTER-<br>BETRIEBSART | Vollautomatik,<br>Halbautomatik,<br>CdS,<br>Masterfunktion<br>aus | Vollautomatik    | Mit diesem Parameter lässt sich die<br>Betriebsart des integrierten<br>Applikations-Controllers aktivieren,<br>welcher DALI-Kommandos an die<br>Leuchten senden kann.                                                                                                    |                                                                                                    |
|                        | Vollautomatik                                                     |                  | Im Vollautomatikbetrieb reagiert der<br>Multisensor auf Bewegung und schaltet<br>das Licht automatisch an und wieder<br>aus. Es wird dabei die eingestellte<br>Helligkeits-Einschaltschwelle und<br>Nachlaufzeit für die Abschaltung<br>berücksichtigt. Ist der Regelausgang<br>aktiviert, stellt die eingestellte<br>Helligkeits-Einschaltschwelle<br>gleichzeitig auch den<br>Helligkeitssollwert dar. Wird das Licht<br>über einen Taster ausgeschaltet, bleibt<br>die Einschaltautomatik so lange<br>deaktiviert, bis die Nachlaufzeit<br>abgelaufen ist. | Foyer, Flur, WC                                                                                                    |
|                        | Halbautomatik                                                     |                  | Der Halbautomatikbetrieb ist nahezu<br>identisch zum Vollautomatikbetrieb.<br>Der Unterschied ist, dass das Licht<br>immer zwingend über einen Taster<br>eingeschaltet werden muss.<br>Besonderheit: Für eine Dauer von 10<br>Sekunden ist nach der automatischen<br>Abschaltung durch den Multisensor aus<br>Sicherheitsgründen der<br>Vollautomatikbetrieb aktiv.                                                                                                    | Büro, Konferenzraum,<br>Ruheraum                                                                                              |
|                        | CdS                                                               |                  | Im CdS-Betrieb ist die<br>bewegungsabhängige Lichtsteuerung<br>deaktiviert. D.h. es wird bei der Ein-<br>und Abschaltlogik nur die eingestellte<br>Helligkeits-Einschaltschwelle<br>berücksichtigt. Ist der Regelausgang<br>aktiviert (siehe Parameter ID MS1<br>P2.3), stellt die eingestellte Helligkeits-<br>Einschaltschwelle gleichzeitig auch den<br>Helligkeits-Sollwert dar. Der<br>Multisensor sendet bei<br>Bewegungserkennung nach wie vor das<br>Telegramm "B.E.G. motion" mit<br>zugehöriger Absenderadresse an den<br>DALI-Bus.                 | Foyer, Flur, Büro,<br>Konferenzraum - wenn die<br>An- und Abschaltung der<br>Beleuchtungsanlage über<br>Netztrennung erfolgt. |
|                        | Masterfunktion<br>aus                                             |                  | Der Wert "Masterfunktion aus"<br>deaktiviert alle Funktionen, die für die<br>direkte Ansteuerung von Leuchten<br>existieren. Der Multisensor sendet bei<br>Bewegungserkennung nach wie vor das<br>Telegramm "B.E.G. motion" mit<br>zugehöriger Absenderadresse an den<br>DALI-Bus.                                                                                                    | Erweiterung des<br>Erfassungsbereiches<br>innerhalb eines<br>Raumes/einer Gruppe                                              |

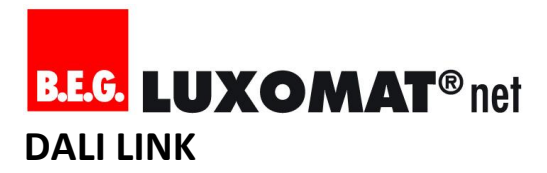

| MASTER                                  |                                                    |               |                                                                                                    |                                                                                                    |
|-----------------------------------------|----------------------------------------------------|---------------|----------------------------------------------------------------------------------------------------|----------------------------------------------------------------------------------------------------|
| NACHLAUFZEIT                            | 1s - 120m                                          | 10m           | Wenn keine Bewegung mehr erkannt<br>wird, beginnt die Nachlaufzeit, nach<br>deren Ablauf das Licht ausgeschaltet<br>wird. Besonderheit im<br>Vollautomatikbetrieb: Wird das Licht<br>über einen Taster manuell<br>ausgeschaltet, bleibt das Licht aus,<br>solange Bewegung erkannt wird plus<br>der eingestellten Nachlaufzeit.                                                                                                    | Durch die Nachlaufzeit wird<br>sichergestellt, dass<br>Personen, die sich eine Zeit<br>lang nicht bewegen, nicht<br>plötzlich im Dunkeln sitzen.<br>Die Nachlaufzeit kann<br>verlängert werden, um<br>unerwünschte Schaltspiele<br>zu vermeiden. Sie kann<br>verkürzt werden, um mehr<br>Energiekosten zu sparen.<br>Kurze Nachlaufzeiten<br>(kleiner 10 Minuten) sind<br>nur dann geeignet, wenn<br>LED-Leuchten zum Einsatz<br>kommen und/oder die<br>Orientierungslicht-Funktion<br>genutzt wird. |
| AUSGANGSTYP                             | Regelausgang,<br>Schaltausgang                     | Schaltausgang | Dieser Parameter entscheidet darüber,<br>ob das Licht je nach Tageslichtanteil<br>automatisch auf einen einstellbaren<br>Helligkeitssollwert gedimmt wird<br>(Regelausgang) oder nicht<br>(Schaltausgang).                                                                                                    | Der Schaltausgang ist<br>geeignet für Räume ohne<br>Tageslicht (z.B.<br>Abstellkammer,<br>Technikraum, WC). Der<br>Regelausgang spart<br>zusätzliche Energiekosten<br>ein und ist geeignet für alle<br>Räumlichkeiten mit hohem<br>Tageslichtanteil.                                                                                                    |
| HELLIGKEIT DER<br>REFLEXIONS-<br>FLÄCHE | Sehr hell, Hell,<br>Medium, Dunkel,<br>Sehr dunkel | Sehr hell     | Die Helligkeit der Reflexionsfläche stellt<br>einen Multiplikator für den Paramater<br>"Helligkeits-Sollwert" dar. Je heller die<br>Relexionsfläche, desto besser die<br>Lichtausbeute an der Decke und desto<br>höher der Reflexionsfaktor. "Sehr hell"<br>setzt zum Beispiel weißen Boden und<br>weiße Möblierung voraus und<br>entspricht einem Reflexionsfaktor von<br>1; d.h., die Applikationslogik geht bei<br>dieser Einstellung davon aus, dass der<br>an der Decke gemessene LUX-Wert mit<br>dem auf dem Schreibtisch oder dem<br>Boden gemessenen LUX-Wert nahezu<br>übereinstimmt. "Sehr dunkel" hingegen<br>kann z.B. bei einem dunklen<br>Teppichboden mit schwarzen Möbeln<br>die erste Wahl sein und entspricht<br>einem Reflexionsfaktor von 0,2 (1/5);<br>d.h., die Applikationslogik geht bei<br>dieser Einstellung davon aus, dass der<br>an der Decke gemessene LUX-Wert 5<br>Mal kleiner ist, als der auf dem<br>Schreibtisch oder dem Boden<br>gemessene LUX-Wert. | Kalibrierung des<br>Parameters<br>"Helligkeitssollwert". Im<br>Zweifel kann der Wert auf<br>"Dunkel" gesetzt werden.<br>Diese Einstellung<br>entspricht einem<br>Reflexionsfaktor von 1:4<br>(Nur ein Viertel<br>Lichtausbeute an der Decke<br>im Vergleich zur Lichtstärke<br>auf dem Schreibtisch oder<br>Boden). Dies führt in den<br>meisten Anwendungsfällen<br>zu einem leichten<br>Übersteuern der<br>künstlichen Beleuchtung.                                                                |

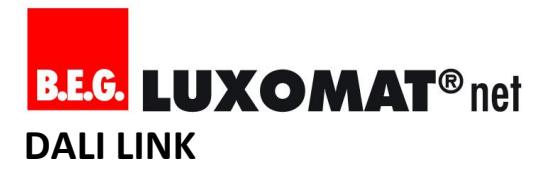

| rameter stellt sowohl den Einstellen des gewünschten<br>s-Sollwert für eine Helligkeitssollwertes auf                                                                                                    |
|----------------------------------------------------------------------------------------------------|
| abhangige Regelung als auch<br>keits-Einschaltschwelle,<br>if einer Reflexionsfläche<br>isch, Boden, etc.), dar. Die<br>                                                                                                    |
| ch Lichtverhältnisses im ginnt der Regelalgorithmus zu Dieser Parameter beeinflusst oo der Regelung auf den ssollwert. Störgefühlen bei Raumnutzern führt. Abhilfe kann hier die Verlangsamung der Regelung schaffen.                                                                                                    |
| ch Lichtverhältnisses im<br>ginnt der Regelalgorithmus in<br>seinstellung diesesManchmal kann es<br>vorkommen, dass die<br>Regelung zu Störgefühlen<br>bei Raumnutzern führt,<br>wenn sich genau im<br>Bereich der Lichtmessung<br>überdurchschnittlich oft<br>und schnell die<br>Lichtverhältnisse<br>yklus. Erst nach Ablauf eines<br>us kann ein neuer Regelzyklus<br>Ademzufolge auch verzögert<br>Die Regelung pendelt sich ein<br>Jei Regelung pendelt sich ein<br>dort auch für 3 Sekunden.Manchmal kann es<br>vorkommen, dass die<br>Regelung zu Störgefühlen<br>bei Raumnutzern führt,<br>wenn sich genau im<br>Bereich der Lichtmessung<br>überdurchschnittlich oft<br>und schnell die<br>Lichtverhältnisse durch<br>Passanten oder einer sich<br>ständig wechselnden<br>Arbeitsfläche verändern.ad demzufolge auch verzögert<br>Die Regelung pendelt sich ein<br>lelligkeits-Sollwert und<br>dort auch für 3 Sekunden.Verzögerung der Regelung<br>schaffen. |
| Allungen dieses Parameters<br>st das Einschaltverhalten,<br>chdem Bewegung erkanntEine sanfte Anstiegskurve<br>der Lichtleistung kann<br>dafür genutzt werden, um<br>beim Betreten des Raumes<br>nicht geblendet zu werden<br>(z.B. 10%). Ist der<br>Parameter "Ausgangstyp"<br>auf "Schaltausgang"<br>eingestellt, entspricht<br>dieser Parameter dem<br>Lichtwert, der für die Dauer<br>der Nachlaufzeit gehalten<br>wird.                                                                                                    |
|                                                                                                    |

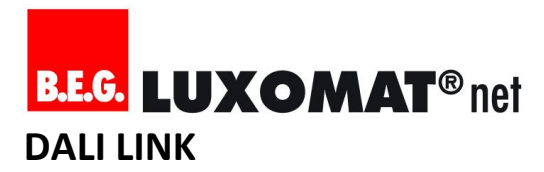

| MASTER                                  |                                                                                               |          |                                                                                                    |                                                                                                    |
|-----------------------------------------|-----------------------------------------------------------------------------------------------|----------|----------------------------------------------------------------------------------------------------|----------------------------------------------------------------------------------------------------|
| ORIENTIERUNGS-<br>LICHT (PLUS)          | Aus, zeitlich<br>begrenzt,<br>Permanent                                                       | Aus      | Das Orientierungslicht (OL) beginnt<br>nach der regulären Nachlaufzeit und<br>kann entweder zeitlich begrenzt oder<br>unendlich/permanent aktiv sein. Ist<br>der Ausgangstyp "Regelausgang"<br>eingestellt, wird in der OL-Phase weiter<br>auf den eingestellten<br>Helligkeitssollwert geregelt. Wird dabei<br>der Helligkeitssollwert für mindestens 5<br>Minuten überschritten, schaltet das<br>Licht aus. Ändern sich die<br>Lichtverhältnisse dann wieder so, dass<br>der Lichtsollwert unterschritten wird,<br>schaltet das Orientierungslicht wieder<br>ein, sollte die zeitliche Begrenzung<br>noch nicht abgelaufen sein. Ist der<br>Ausgangstyp "Schaltausgang"<br>eingestellt, wird in der OL-Phase der<br>eingestellte Orientierungslichtwert in %<br>im Rahmen der zeitlichen Begrenzung<br>gehalten, wobei keine automatische<br>Abschaltung bei Überschreitung des | Kann beim Nutzer das<br>Sicherheitsgefühl stärken<br>und bei Nacht auch<br>Orientierung insofern<br>geben, als dass nicht in der<br>Nähe befindliche, aber<br>dennoch einsehbare<br>Bereiche nicht stockdunkel<br>erscheinen.                                                                                                    |
| ORIENTIERUNGS-<br>LICHT WERT            | 5%, 10%, 20%,<br>30%, 40%, 50%,<br>60%, 70%, 80%,<br>90%, 100%                                | 20%      | Stellt den Lichtwert des<br>Orientierungslichtes ein.                                                                                                    | Je niedriger der Wert,<br>desto höher die<br>Energieeinsparung. Je<br>höher der Wert, desto<br>mehr Orientierung und<br>Sicherheitsgefühl beim<br>Nutzer                                                                                                    |
| ORIENTIERUNGS-<br>LICHT<br>NACHLAUFZEIT | 1s - 120m                                                                                     | 5m       | Stellt die Dauer des<br>Orientierungslichtes ein.                                                                                                    | Die zeitliche Begrenzung<br>des Orientierungslichtes<br>kann zusätzlich Energie<br>einsparen.                                                                                                    |
| VERHALTEN BEI<br>SPANNUNGS-<br>ZUFUHR   | Keine Aktion,<br>Licht an, Licht aus                                                          | Licht an | Unmittelbar nach dem Zuschalten der<br>DALI-Bus-Spannung wird ein An- oder<br>Aus-Befehl an die Leuchten gesendet.<br>Will man das Verhalten bei<br>Spannungszufuhr den Leuchten selbst<br>überlassen (über den Parameter<br>"Einschaltwert / Power On Level" in<br>den EVGs), muss der Wert "Keine<br>Aktion" ausgewählt werden.                                                                                                    | Wird zum Beispiel über<br>Nacht die komplette<br>Versorgungsspannung der<br>Lichtanlage vom Netz<br>getrennt, kann die<br>Einstellung "Licht aus"<br>beim erneuten Zuführen<br>der Versorgungsspannung<br>am nächsten Morgen für<br>Energieeinsparung sorgen.<br>Dabei ist zu beachten, dass<br>das Gerät in den ersten 20<br>Sekunden<br>(Initialisierungszeit) trotz<br>Bewegung das Licht nicht<br>einschaltet. |
| REAKTION BEI<br>B.E.G. LOCK             | Licht aus, 5%,<br>10%, 20%, 30%,<br>40%, 50%, 60%,<br>70%, 80%, 90%,<br>100%, Keine<br>Aktion | 100%     | Das "B.E.G. Lock" Kommando, was<br>durch einen DALI LINK Taster oder<br>einer aktivierten Szene gesendet<br>werden kann, versetzt das Ziel-Gerät in<br>einen "Schlafmodus": Alle Automatik-<br>Funktionen (Regelung und<br>Nachlaufzeiten) werden so deaktiviert.<br>Bevor das Gerät in den Schlafmodus<br>wechselt, kann es noch einen über<br>diesen Parameter einstellbaren Befehl<br>an die Leuchten absenden. Ist dies<br>nicht gewünscht, muss der Wert "Keine<br>Aktion" ausgewählt werden.                                                                                                    | Bei Veranstaltungen oder<br>sonstigen besonderen<br>Momenten (z.B. Operation<br>im Krankenhaus, Reinigung<br>vor oder nach den<br>Bürozeiten,<br>Prüfungssituationen, usw.)<br>kann es gewünscht sein,<br>dass die Lichtanlage ohne<br>womöglich ablenkende<br>Automatikfunktionen<br>arbeitet. Mit dieser<br>Funktion lässt sich darüber<br>hinaus auch noch<br>definieren, mit welcher                           |

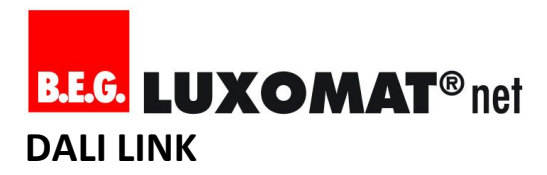

B.E.G. Multisensor MASTER

|                               |                                                                                               |           |                                                                                                    | Lichtleistung die<br>Lichtanlage während dieser<br>Zeit betrieben werden soll.                                                                                                    |
|-------------------------------|-----------------------------------------------------------------------------------------------|-----------|----------------------------------------------------------------------------------------------------|----------------------------------------------------------------------------------------------------|
| REAKTION BEI<br>B.E.G. UNLOCK | Licht aus, 5%,<br>10%, 20%, 30%,<br>40%, 50%, 60%,<br>70%, 80%, 90%,<br>100%, Keine<br>Aktion | Licht aus | Bevor das Gerät mit dem Kommando<br>"B.E.G. Unlock" aus dem Schlafmodus<br>zurück in die eingestellte Master-<br>Betriebsart wechselt, kann es noch<br>einen über diesen Parameter<br>einstellbaren Befehl an die Leuchten<br>absenden. Ist dies nicht gewünscht,<br>muss der Wert "Keine Aktion"<br>ausgewählt werden. Der Wert "Licht<br>aus" entspricht dem Kommando<br>"B.E.G. Central Off" (Siehe<br>Parameterbeschreibung des<br>Tastermoduls), womit die ggf.<br>ausgewählte vollautomatische<br>Lichtsteuerung sofort wieder aktiviert<br>ist. | Wird der Automatik-<br>Modus wieder aktiviert<br>(nach Veranstaltungen<br>oder besonderen<br>Momenten - siehe<br>"Reaktion bei B.E.G. Lock),<br>kann mit diesem<br>Parameter ein "Initial-<br>Zustand" der Beleuchtung<br>wieder hergestellt werden. |
| EINBRENNZEIT<br>(BURN-IN)     | 1-100h                                                                                        | 100h      | Währen der Einbrennzeit ist der<br>Regelausgang deaktiviert. Sie kann<br>gestartet werden mit dem App-<br>Kommando "Burn-In starten" und wird<br>beendet mit dem App-Kommando<br>"Burn-In beenden". Sie ist nur für die<br>Leuchten aktiv, die sich in der Gruppe<br>des steuernden Gerätes befinden.                                                                                                    | Wenn T8 oder T5 Leuchten<br>zum Einsatz kommen,<br>müssen diese gemäß<br>Betriebsanleitung des<br>jeweiligen Herstellers für<br>eine gewisse Zeit ohne<br>Dimmung betrieben<br>werden.                                                               |
| DUO-MODUS<br>(OFFSET-KANAL)   | Deaktiviert, Aktiv                                                                            | Aus       | Ist der DUO-Modus (Offset-Kanal) aktiv,<br>wird die benachbarte, nächst höhere<br>DALI Gruppe parallel mit einem<br>einstellbaren Dämpfungsfaktor (Offset)<br>im Regelzyklus automatisch<br>angesteuert. Das über ein Taster<br>durchgeführte Ein- und Ausschalten der<br>Zieladresse führt auch dazu, dass die<br>benachbarte DALI Gruppe über den<br>Multisensor ebenso ein- und<br>ausgeschaltet wird.                                                                                                    | Der DUO-Modus wird dann<br>eingesetzt, wenn sich in<br>einem Raum 2 Lichtbänder<br>befinden und eines davon<br>(fensterseitig) mit weniger<br>Lichtleistung geregelt<br>werden soll. Dies führt zu<br>einer weiteren<br>Energieeinsparung.           |
| DÄMPFUNG<br>OFFSET-KANAL      | 0%-30%                                                                                        | 25%       | Mit der Dämpfung kann prozentual<br>definiert werden, wie stark das<br>Fensterlichtband gegenüber des<br>Wandlichtbandes schwächer<br>angesteuert wird.                                                                                                    | Je größer die Dämpfung,<br>desto größer die<br>Energieeinsparung.                                                                                                    |

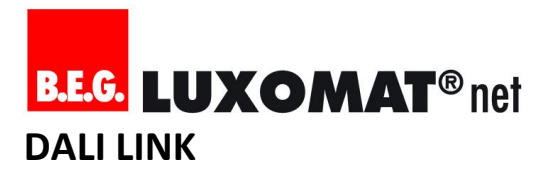

| SLAVE                     |            |                  |                                                                                                   |                                                                                                    |
|---------------------------|------------|------------------|---------------------------------------------------------------------------------------------------|----------------------------------------------------------------------------------------------------|
| PARAMETER-<br>BEZEICHNUNG | Werte      | Werkseinstellung | Beschreibung                                                                                      | Anwendungsfälle                                                                                                    |
| INTERVALL<br>BEWEGUNG     | 1s - 4m15s | 10s              | Legt den Zyklus fest, wie oft ein<br>"B.E.G. Motion" Kommando an<br>den Bus gesendet werden darf. | Wenn ein DALI LINK Relais mit<br>Betriebsart "Alarm" oder "Impuls"<br>zum Einsatz kommt, ist eine<br>Einstellung von 2s-3s erforderlich.<br>Beim Einsatz von Guided Light mit<br>extrem kurzen Nachlaufzeiten,<br>kann eine Verringerung dieses<br>Wertes auch von Vorteil sein.<br>Dabei bitte beachten: Je niedriger<br>der Wert, desto höher die<br>Busauslastung und die damit<br>verbundene Störanfälligkeit des<br>Gesamtsystems. In den<br>allermeisten Anwendungsfällen<br>ist die Werkseinstellung ideal. |

| ~ | LICUT |
|---|-------|

| PARAMETER                             | Werte                                            | Werkseinstellung | Beschreibung                                                                                                    | Anwendungsfälle                                                                                                    |
|---------------------------------------|--------------------------------------------------|------------------|----------------------------------------------------------------------------------------------------|----------------------------------------------------------------------------------------------------|
| VERHALTEN BEI<br>BEWEGUNG IN<br>G0-15 | Ignorieren,<br>Hauptlicht,<br>Orientierungslicht | Ignorieren       | Legt fest, wie auf "B.E.G. motion"<br>Kommandos aus den jeweiligen<br>Gruppen reagiert werden soll.<br>"B.E.G. motion" aus der eigenen<br>Zieladress-Gruppe wird<br>unabhängig von diesem<br>Parameter automatisch mit<br>"Hauptlicht" interpretiert. Die<br>Einstellung "Hauptlicht" startet<br>den normalen<br>Lichtsteuerungszyklus im Gerät,<br>während "Orientierungslicht" erst<br>den Lichtsteuerungszyklus nach<br>der regulären Nachlaufzeit<br>aktiviert. Ist das<br>Orientierungslicht per SE<br>deaktiviert, wird es für "B.E.G.<br>motion" aus dieser Gruppe<br>vorübergehend "zeitlich<br>begrenzt" aktiviert. | Mit dieser Funktion kann unter<br>Einhaltung von Sicherheits- und<br>Komfortaspekten (mindestens<br>Orientierungslicht in allen<br>einsehbaren Bereichen) zusätzlich<br>Energie eingespart werden (nicht<br>einsehbare Bereiche werden<br>abgeschaltet). In kleinen Büros<br>mit angrenzendem Foyer, kann<br>z.B. das Foyer immer mindestens<br>im Orientierungslicht gehalten<br>werden, solange sich jemand im<br>Büro befindet. In Lagerhallen<br>kann diese Funktion dafür genutzt<br>werden, angrenzende<br>Regalgänge, die einsehbar sind,<br>im Orientierungslicht zu halten,<br>um das Sicherheitsgefühl des<br>Nutzers zu erhöhen und<br>gleichzeitig Energie einzusparen,<br>da auf ein "permanentes<br>Orientierungslicht" in allen<br>anderen Regalgängen verzichtet<br>werden kann. Auch in<br>Treppenhäusern lässt sich so noch<br>mehr Energie einsparen, ohne<br>dass der Nutzer davon etwas<br>mitbekommt. |
| VERHALTEN BEI<br>BEWEGUNG IN BC       | lgnorieren,<br>Hauptlicht,<br>Orientierungslicht | Hauptlicht       | Siehe Verhalten in G0-15 mit dem<br>Unterschied, dass "B.E.G. motion"<br>von einem Gerät versendet<br>wurde, welches als Zieladresse<br>"Broadcast" eingestellt hat.<br>Außerdem lautet die<br>Werkseinstellung hier<br>"Hauptlicht"                                                                                                    | -                                                                                                    |

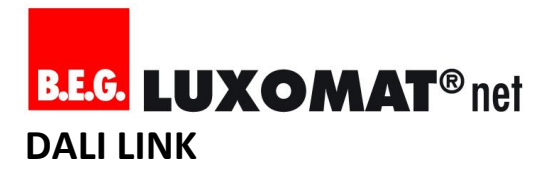

SZENEN

| PARAMETER                   | Werte                                                  | Werkseinstellung | Beschreibung                                                                                                    | Anwendungsfälle                                                                                                    |
|-----------------------------|--------------------------------------------------------|------------------|----------------------------------------------------------------------------------------------------|----------------------------------------------------------------------------------------------------|
| VERHALTEN BEI<br>SZENE 0-15 | B.E.G. Lock, B.E.G.<br>Unlock, Auto-Off,<br>Ignorieren | Auto-Off         | Legt fest, was mit der<br>Applikationslogik des<br>Multisensors passieren soll, wenn<br>eine Szene über die DALI LINK<br>Smartphone App oder einen<br>Taster and die Leuchten gesendet<br>wird.                                                     |                                                                                                    |
|                             | B.E.G. Lock                                            |                  | Siehe Parameterbeschreibung zu<br>"B.E.G. Lock"                                                                                                    | Siehe Anwendungsbeschreibung<br>zu Parameter "Reaktion auf B.E.G.<br>Lock"                                                                                                    |
|                             | B.E.G. Unlock                                          |                  | Siehe Parameterbeschreibung zu<br>"B.E.G. Unlock"                                                                                                    | Siehe Anwendungsbeschreibung<br>zu Parameter "Reaktion auf B.E.G.<br>Unlock"                                                                                                    |
|                             | Auto-Off                                               |                  | Ist der Regelausgang aktiviert,<br>wird der aktuelle Regelzyklus<br>beendet und die Regelung<br>deaktiviert. Die automatische<br>Abschaltung der Beleuchtung<br>(Auto-Off) über die eingestellte<br>Nachlaufzeit ist allerdings<br>weiterhin aktiv. | Die bewegungsabhängige,<br>automatische Abschaltung der<br>Beleuchtung spart auch bei<br>Verwendung von Szenen<br>Energiekosten ein.                                                                                           |
|                             | Ignorieren                                             |                  | Die Applikationslogik des<br>Multisensors betrachtet die Szene<br>bei dieser Einstellung als<br>irrelevant für Leuchten der<br>eigenen Zieladresse.                                                                                                 | Ermöglicht in Multiraum-<br>Anwendungen den Aufruf von<br>Szenen im Broadcast-Verfahren.<br>Es vereinfacht somit die<br>Szenenverwaltung und den<br>Szenenaufruf, weil die DALI-<br>Gruppierung nicht beachtet<br>werden muss. |

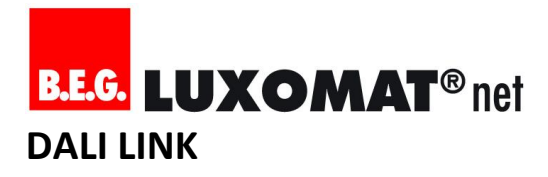

| B.E.G. Multisensor<br>KOMMANDOS |                                                                                                    |                                                                                                    |
|---------------------------------|----------------------------------------------------------------------------------------------------|----------------------------------------------------------------------------------------------------|
| KOMMANDO                        | Beschreibung                                                                                                    | Anwendungsfälle                                                                                                    |
| BURN-IN STARTEN                 | Startet die Einbrennzeit unter<br>Berücksichtigung der Parametereinstellung.                                            | Siehe Parameter "Einbrennzeit (Burn-In)"                                                                                                    |
| BURN-IN BEENDEN                 | Manuelles Beenden der Einbrennzeit.                                                                                     | Siehe Parameter "Einbrennzeit (Burn-In)"                                                                                                    |
| TEST STARTEN                    | Startet den Testbetrieb, welcher das Licht<br>bei jeder Erkennung einer Bewegung für 2<br>Sekunden einschaltet.         | Der Testbetrieb eignet sich für die<br>Eingrenzung von Störquellen oder generell<br>zum Testen des Erfassungsbereiches.                                                                                                    |
| TEST BEENDEN                    | Beendet den Testbetrieb                                                                                                 | Wird der Testbetrieb nicht manuell über<br>dieses Kommando beendet, wird er<br>automatisch nach 3 Minuten beendet.                                                                                                    |
| KURZADRESSE LÖSCHEN             | Löscht die Kurzadresse im Gerät, gibt diese<br>Kurzadresse frei zur Neuvergabe und<br>entfernt das Gerät aus der Liste. | Werden Steuergeräte oder Betriebsgeräte<br>an den DALI Bus angeschlossen, welche<br>bereits in einem anderen System verbaut<br>waren, können Probleme beim Hinzufügen<br>ins neue System auftreten (doppelte<br>Kurzadressen). Bevor man ein bereits<br>genutztes Gerät dem neuen System<br>hinzufügt, sollte man es einzeln am DALI<br>Bus anschließen, adressieren und danach<br>die Kurzadresse löschen. |
| WERKSEINSTELLUNG LADEN          | Stellt die Werkseinstellung wieder her                                                                                  | Im Fehlerfall kann das Gerät auf<br>Werkseinstellungen zurückgesetzt werden,<br>womit sich die Installation gemäß<br>Installationsprüfungsanleitung einfach und<br>schnell prüfen lässt.                                                                                                    |

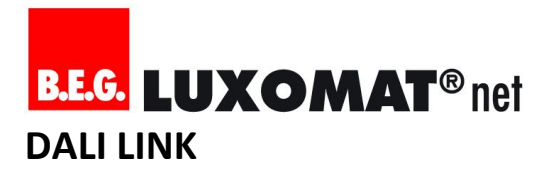

#### 6.5. B.E.G. Tastermodul

B.E.G. Tastermodul

| PBM 1-4       |                                                                                                  |                      |                                                                                                    |                                                                                                    |
|---------------|--------------------------------------------------------------------------------------------------|----------------------|----------------------------------------------------------------------------------------------------|----------------------------------------------------------------------------------------------------|
| PARAMETER     | Werte                                                                                            | Werkseinstellun<br>g | Beschreibung                                                                                                    | Anwendungsfälle                                                                                                    |
| ZIELADRESSE   | G0, G1, G2, G3, G4,<br>G5, G6, G7, G8, G9,<br>G10, G11, G12,<br>G13, G14, G15,<br>BROADCAST (BC) | BROADCAST (BC)       | Die eingestellte Gruppenadresse wird als<br>"Zieladresse" (für Befehle an Leuchten)<br>verwendet. Es kann nur eine Gruppe<br>oder Broadcast ausgewählt werden.<br>BROADCAST bedeutet, dass Befehle an<br>alle angeschlossenen Leuchten gesendet<br>werden. Ist eine Gruppe gewählt,<br>reagieren nur jene Leuchten auf die<br>Befehle, welche zuvor die gleiche<br>Gruppenadresse zugeordnet bekommen<br>haben.                                                                                                    | Broadcast-Kommunikation<br>eignet sich für einfache<br>Büro-Anwendungen und hat<br>den Vorteil, dass Leuchten<br>nicht zwingend lokalisiert<br>und gruppiert werden<br>müssen. Gruppen-<br>Kommunikation kann<br>komplexere oder<br>Multiraum-Anwendungen<br>realisieren, setzt aber<br>zwingend eine Lokalisierung<br>und Gruppierung von<br>Leuchten voraus.                                                                                                    |
| STEUERUNGSTYP | Taster (Schließer),<br>Schalter                                                                  | Taster (Schließer)   | Der Parameter Steuerungstyp<br>entscheidet darüber, ob eine Zeit- oder<br>Flankenauswertung durchgeführt<br>werden soll. In der Einstellung "Taster (<br>Schließer)" werden die Zustände<br>"gedrückt" und "nicht gedrückt" zeitlich<br>erfasst, worauf basierend man logische<br>Bausteine in den Parametern "Kurzer<br>Tastendruck" und "Langer Tastendruck"<br>hinterlegen kann. Die Einstellung<br>"Schalter" wertet hingegen nur die<br>Richtung von Flanken (Kontakt schließen,<br>Kontakt öffnen) aus, worauf basierend<br>man logische Bausteine in den<br>Parametern "Positive Flanke" und<br>"Negative Flanke" hinterlegen kann. | Taster (Schließer) kommen<br>in der Regel für eine<br>einfache Bedienung der<br>Beleuchtung zum Einsatz.<br>Wohin gegen ein "bistabiler<br>Schalter", wie zum Beispiel<br>ein Schlüsselschalter, zum<br>Deaktivieren und wieder<br>Aktivieren der Automatik<br>mit den B.E.G. Befehlen<br>"Lock/Unlock" zum Einsatz<br>kommt. Der "Schalter"<br>findet sich oft auch in<br>Altbauten, was den Vorteil<br>mit sich bringt, mit dem<br>DALI LINK Tastermodul<br>bereits vorhandene Schalter<br>nutzen zu können. |

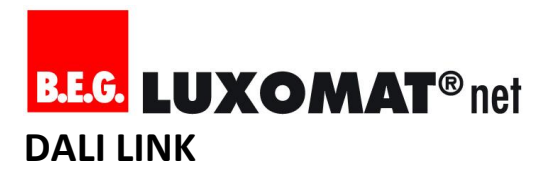

B.E.G. Tastermodul PBM 1-4 KURZER Umschalter Umschalter Ein kurzer oder langer Tastendruck kann Die TASTENDRUCK (Maximalwert/Aus) (Maximalwert/ entweder immer den gleichen Befehl Anwendungsmöglichkeiten sind vielfältig. Der logische , Aus, Maximalwert, Aus) oder abwechselnd zwei Befehle Szene, Umschalter ("Umschalter") senden. Wünscht man Baustein "Maximalwert" mit (Szene/Aus), Wert keine Funktion muss der Wert aktivierter Nachlaufzeit (%), Umschalter "Deaktiviert" ausgewählt sein. "Szene" kann für einfache (Wert/Aus), B.E.G. und "Wert(%)" berücksichtigen immer Treppenhausbeleuchtung Lock, B.E.G. Unlock, die im EVG eingestellte Überblendzeit genutzt werden. Achtung: B.E.G. Central Off, (FADE TIME) und bringen jeweils einen Die Nachlaufzeit im Deaktiviert weiteren Parameter mit sich, um die Tastermodul nicht in Szenennummer, bzw. den Lichtwert in % Kombination mit der definieren zu können. "Maximalwert" Nachlaufzeit eines ruft den im EVG hinterlegten Multisensors einsetzen, da Maximalwert auf ohne Berücksichtigung es dann zu einem Konflikt der im EVG eingestellten Überblendzeit kommt, der zu einer (FADE TIME) und bietet darüber hinaus ungewünschten noch die Möglichkeit eine rein Lichtsteuerung führen kann. zeitabhängige Abschaltautomatik zu aktivieren. Die zugehörigen Parameter "Nachlaufzeit aktivieren" und "Nachlaufzeit" erscheinen, sobald der Wert "Maximalwert" ausgewählt wurde. Ist die Nachlaufzeit abgelaufen, bleibt das Licht für weitere 30 Sekunden an, was mit einem kurzen Aus- und wieder Einschalten des Lichtes angekündigt wird. LANGER Siehe Beschreibung "Kurzer Umschalter Deaktiviert Die TASTENDRUCK (Hoch/Runter), Tastendruck" Anwendungsmöglichkeiten Schritt hoch, Schritt für einen langen herunter, Szene, Tastendruck sind ebenso vielfältig, wie die eines Umschalter (Szene/Aus), Wert kurzen Tastendrucks. In der (%), Umschalter Regel wird ein langer (Wert/Aus), B.E.G. Tastendruck aber für Lock, B.E.G. Unlock, manuelles Dimmen der B.E.G. Central Off, Beleuchtung genutzt. Der Deaktiviert logische Baustein funktioniert so, dass sich bei jedem erneuten Tastedruck die Dimmrichtung ändert.

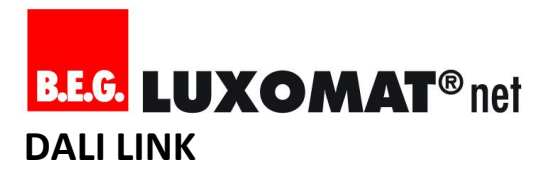

B.E.G. Tastermodul **PBM 1-4** 

| POSITIVE FLANKE                       | Umschalter<br>(Maximalwert/Aus)<br>, Aus, Maximalwert,<br>Szene, Umschalter<br>(Szene/Aus), Wert<br>(%), Umschalter<br>(Wert/Aus), B.E.G.<br>Lock, B.E.G. Unlock,<br>B.E.G. Central Off,<br>Deaktiviert | -        | Eine positive oder negative Flanke<br>sendet immer nur den gleichen Befehl<br>(Logische Bausteine mit "Umschalter"<br>haben keine Funktion). Wünscht man<br>keine Funktion muss der Wert<br>"Deaktiviert" ausgewählt sein. "Szene"<br>und "Wert(%)" bringen jeweils einen<br>weiteren Parameter mit sich, um die<br>Szenennummer, bzw. den Lichtwert in %<br>definieren zu können. "Maximalwert"<br>bietet darüber hinaus noch die<br>Möglichkeit eine rein zeitabhängige<br>Abschaltautomatik zu aktivieren. Die<br>zugehörigen Parameter "Nachlaufzeit<br>aktivieren" und "Nachlaufzeit"<br>erscheinen, sobald der Wert<br>"Maximalwert" ausgewählt wurde. Ist<br>die Nachlaufzeit abgelaufen, bleibt das<br>Licht für weitere 30 Sekunden an, was<br>mit einem kurzen Aus- und wieder<br>Einschalten des Lichtes angekündigt<br>wird. | Siehe Anwendungsfälle<br>"Kurzer Tastendruck"                                                                                                    |
|---------------------------------------|----------------------------------------------------------------------------------------------------|----------|----------------------------------------------------------------------------------------------------|----------------------------------------------------------------------------------------------------|
| NEGATIVE<br>FLANKE                    | Umschalter<br>(Maximalwert/Aus)<br>, Aus, Maximalwert,<br>Szene, Umschalter<br>(Szene/Aus), Wert<br>(%), Umschalter<br>(Wert/Aus), B.E.G.<br>Lock, B.E.G. Unlock,<br>B.E.G. Central Off,<br>Deaktiviert | -        | Siehe Beschreibung "positive Flanke"                                                                                                    | Siehe Anwendungsfälle<br>"Kurzer Tastendruck"                                                                                                    |
| DAUER VON<br>LANGEM<br>TASTENDRUCK    | 500ms, 600ms,<br>800ms, 1s, 1.2s,<br>1.5s, 2s, 3s                                                                                                    | 500ms    | Mit diesem Parameter wird eingestellt,<br>wann die Applikationslogik von einem<br>"langen Tastendruck" ausgeht.                                                                                                    | 500ms sind für die meisten<br>Anwendungsfälle ideal.                                                                                                    |
| VERHALTEN BEI<br>SPANNUNGS-<br>ZUFUHR | Keine Aktion, Licht<br>an, Licht aus                                                                                                    | Licht an | Unmittelbar nach dem Zuschalten der<br>DALI-Bus-Spannung wird ein An- oder<br>Aus-Befehl an die Leuchten gesendet.<br>Will man das Verhalten bei<br>Spannungszufuhr den Leuchten selbst<br>überlassen (über den Parameter<br>"Einschaltwert / Power On Level" in den<br>EVGs), muss der Wert "Keine Aktion"<br>ausgewählt werden.                                                                                                    | Wird zum Beispiel über<br>Nacht die komplette<br>Versorgungsspannung der<br>Lichtanlage vom Netz<br>getrennt, kann die<br>Einstellung "Licht aus" beim<br>erneuten Zuführen der<br>Versorgungsspannung am<br>nächsten Morgen für<br>Energieeinsparung sorgen. |

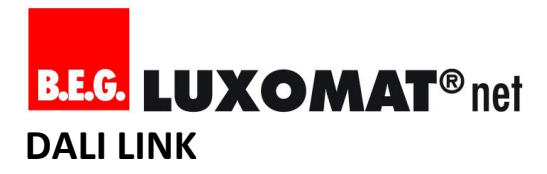

| B.E.G. Tastermodul<br>KOMMANDOS |                                                                                                    |                                                                                                    |
|---------------------------------|----------------------------------------------------------------------------------------------------|----------------------------------------------------------------------------------------------------|
| KOMMANDO                        | Beschreibung                                                                                                    | Anwendungsfälle                                                                                                    |
| KURZADRESSE LÖSCHEN             | Löscht die Kurzadresse im Gerät, gibt diese<br>Kurzadresse frei zur Neuvergabe und<br>entfernt das Gerät aus der Liste. | Werden Steuergeräte oder Betriebsgeräte<br>an den DALI Bus angeschlossen, welche<br>bereits in einem anderen System verbaut<br>waren, können Probleme beim Hinzufügen<br>ins neue System auftreten (doppelte<br>Kurzadressen). Bevor man ein bereits<br>genutztes Gerät dem neuen System<br>hinzufügt, sollte man es einzeln am DALI<br>Bus anschließen, adressieren und danach<br>die Kurzadresse löschen. |
| WERKSEINSTELLUNG LADEN          | Stellt die Werkseinstellung wieder her                                                                                  | Im Fehlerfall kann das Gerät auf<br>Werkseinstellungen zurückgesetzt werden,<br>womit sich die Installation gemäß<br>Installationsprüfungsanleitung einfach und<br>schnell prüfen lässt.                                                                                                    |

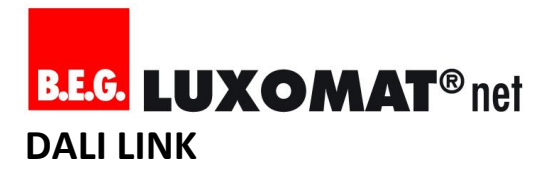

#### 6.6. B.E.G. Relais

B.E.G. Relais GRUPPE

| PARAMETER   | Werte                     | Werkseinstellung                         | Beschreibung                                                                                                    | Anwendungsfälle                                                                                                    |
|-------------|---------------------------|------------------------------------------|----------------------------------------------------------------------------------------------------|----------------------------------------------------------------------------------------------------|
| GRUPPE 0-15 | Deaktiviert,<br>Aktiviert | Deaktiviert<br>(entspricht<br>Broadcast) | Die eingestellte Gruppenadresse<br>kann hier geprüft und geändert<br>werden. Im Normalfall wird die<br>Gruppenadresse aber über den<br>Gruppierungsassistenten<br>vergeben. Achtung: In<br>Verbindung mit<br>Automatikfunktionen darf in DALI<br>LINK immer nur eine Gruppe<br>ausgewählt werden, da<br>Steuergeräte nur eine Gruppe<br>steuern und überwachen können. | Prüfung und Änderung der<br>Gruppierung einer bestimmten<br>Leuchte ohne den<br>Gruppierungsassistenten<br>aufzurufen. |

### SZENE

| PARAMETER  | Werte           | Werkseinstellung | Beschreibung                                                                                                    | Anwendungsfälle                                                                                                 |
|------------|-----------------|------------------|----------------------------------------------------------------------------------------------------|----------------------------------------------------------------------------------------------------|
| SZENE 0-15 | Aus, An mit [%] | Aus              | Jede Szene kann aktiviert oder<br>deaktiviert sein. Ist eine Szene<br>aktiviert, wird der jeweils<br>hinterlegte Dimmwert<br>berücksichtigt. Im Normalfall<br>werden Szenen aber über das<br>Szenen-Menü verwaltet. | Prüfung und Änderung der<br>Szeneneinstellungen einer<br>bestimmten Leuchte ohne das<br>Szenen-Menü aufzurufen. |

#### WERT

| PARAMETER                                             | Werte   | Werkseinstellung | Beschreibung                                                                                                    | Anwendungsfälle                                                                                                    |
|-------------------------------------------------------|---------|------------------|----------------------------------------------------------------------------------------------------|----------------------------------------------------------------------------------------------------|
| MAXIMALWERT<br>(MAX LEVEL)                            | 1%-100% | 100%             | Legt den maximal möglichen<br>Dimmwert des angeschlossenen<br>Leuchtmittels fest.                                                                                 | Energieeinsparung durch<br>Limitierung der maximalen<br>Lichtleistung.                                                                                                    |
| MINIMALWERT<br>(MIN LEVEL)                            | 1%-100% | 1%               | Legt den minimal möglichen<br>Dimmwert des angeschlossenen<br>Leuchtmittels fest.                                                                                 | Aus sicherheitsrelevanten<br>Gründen kann es erforderlich<br>sein, den Minimalwert höher<br>anzusetzen, damit im Regelzyklus<br>die Leuchte nicht zu stark<br>heruntergedimmt werden kann.                                                                                                    |
| WERT BEI<br>SYSTEMFEHLER<br>(SYSTEM FAILURE<br>LEVEL) | 1%-100% | 100%             | Legt den Dimmwert fest, welcher<br>bei Ausfall der DALI-<br>Busspannungsversorgung oder<br>bei einem Kurzschluss auf der<br>DALI-Linie aufgerufen werden<br>soll. | Sicherheitsbeleuchtung im Falle<br>von Fehlern bei System- oder<br>Steuergeräten.                                                                                                    |
| WERT BEI<br>SPANNUNGS-<br>ZUFUHR (POWER-<br>ON LEVEL) | 1%-100% | 100%             | Legt den Dimmwert fest, welcher<br>bei Spannungszufuhr der Leuchte<br>und gleichzeitig anliegender DALI-<br>Busspannung aufgerufen werden<br>soll.                | Das Verhalten bei<br>Spannungszufuhr wird bei B.E.G.<br>DALI LINK in der Regel durch die<br>Steuergeräte bestimmt. Im Falle<br>von Fehlern bei Steuergeräten<br>oder bei entsprechender<br>Einstellung des Steuergerätes,<br>kann aber auch die Leuchte die<br>Applikationslogik bereitstellen,<br>dass bei Spannungszufuhr das<br>Licht an, gedimmt oder aus sein<br>soll. |

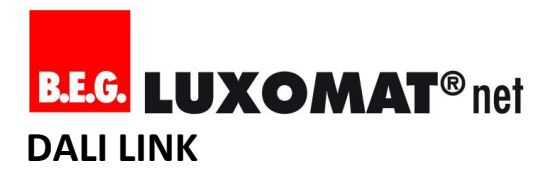

#### WERT

| ÜBERBLENDZEIT<br>(FADE TIME) | 0s, 0.7s, 1s, 1.4s,<br>2s, 2.8s, 4s, 5.7s,<br>8s, 11.3s, 16s,<br>22.6s, 32s, 45.3s,                                                                                      | Os<br>(second)              | Die Überblendzeit definiert den<br>benötigten Zeitraum für das<br>Hochdimmen von 0% auf 100%,<br>bzw. das Herunterdimmen von | Werden über das Tastermodul<br>oder die DALI LINK Smartphone<br>App Szenen aufgerufen oder<br>Werte gesendet, wird diese |
|------------------------------|----------------------------------------------------------------------------------------------------|-----------------------------|----------------------------------------------------------------------------------------------------|----------------------------------------------------------------------------------------------------|
|                              | 64s, 90.5s                                                                                                    |                             | 100% auf 0%.                                                                                                    | Einstellung berücksichtigt.                                                                                              |
| ÜBERBLENDRATE<br>(FADE RATE) | 2.8st/s, 4st/s,<br>5.6st/s, 7.9st/s,<br>11.2st/s, 15.8st/s,<br>22.4st/s, 31.6st/s,<br>44.7st/s, 63.2st/s,<br>89.4st/s,<br>126.5st/s,<br>178.9st/s,<br>253st/s, 357.8st/s | 44.7 st/s<br>(steps/second) | Keine Funktion - für zukünftige<br>Anwendungen.                                                                              | Keine Funktion - für zukünftige<br>Anwendungen.                                                                          |

#### FLANKEN

| PARAMETER               | Werte                  | Werkseinstellung | Beschreibung                                                                                                    | Anwendungsfälle                                                                                                    |
|-------------------------|------------------------|------------------|----------------------------------------------------------------------------------------------------|----------------------------------------------------------------------------------------------------|
| POSITIVE FLANKE<br>AN   | 0%-100%,<br>Ignorieren | 1%               | Legt den Schwellwert fest, ab<br>wann bei einer ansteigenden<br>Dimwertfolge der Relaiskontakt<br>geschlossen werden soll. | Beispieleinstellung: 1%<br>Relaiskontakt wird beim<br>Hochdimmen geschlossen, wenn<br>der Dimmwert größer oder gleich<br>1% ist.   |
| POSITIVE FLANKE<br>AUS  | 0%-100%,<br>Ignorieren | lgnorieren       | Legt den Schwellwert fest, ab<br>wann bei einer ansteigenden<br>Dimwertfolge der Relaiskontakt<br>geöffnet werden soll.    | Nur für komplexe und<br>fortgeschrittene Anwendungen                                                                               |
| NEGATIVE<br>FLANKE AN   | 0%-100%,<br>Ignorieren | lgnorieren       | Legt den Schwellwert fest, ab<br>wann bei einer absteigenden<br>Dimwertfolge der Relaiskontakt<br>geschlossen werden soll. | Nur für komplexe und<br>fortgeschrittene Anwendungen                                                                               |
| NEGATIVE<br>FLANKE AUS  | 0%-100%,<br>Ignorieren | 1%               | Legt den Schwellwert fest, ab<br>wann bei einer absteigenden<br>Dimwertfolge der Relaiskontakt<br>geöffnet werden soll.    | Beispieleinstellung: 1%<br>Relaiskontakt wird beim<br>Herunterdimmen geöffnet, wenn<br>der Dimmwert kleiner oder gleich<br>1% ist. |
| LASTFEHLER<br>HALTEZEIT | 0s-2540s,<br>Unendlich | Os               | Für zukünftige Anwendungen                                                                                                 | Für zukünftige Anwendungen                                                                                                    |

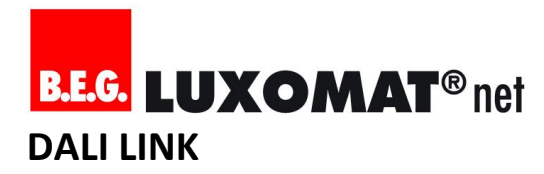

#### MASTER

| PARAMETER            | Werte                                                          | Werkseinstellung | Beschreibung                                                                                                    | Anwendungsfälle                                                                                                    |
|----------------------|----------------------------------------------------------------|------------------|----------------------------------------------------------------------------------------------------|----------------------------------------------------------------------------------------------------|
| BETRIEBSART          | Schaltfunktion,<br>Cut-Off, HKL,<br>Impuls, Alarm,<br>Jalousie | Schaltfunktion   | Das DALI LINK Relais-Modul ist nicht nur<br>ein Gerätetyp 7 ("Schaltfunktion").<br>Nach dem DALI LINK Prinzip der<br>verteilten Intelligenz hat es auch einen<br>eigenen Applikations-Controller mit<br>verschiedenen<br>Anwendungsprogrammen, welche mit<br>diesem Parameter aktiviert werden<br>können.                    |                                                                                                    |
|                      | Schaltfunktion                                                 | -                | Schaltfunktion nach IEC 62386-101-102-<br>208                                                                                                    | Lampen ohne DALI-Treiber ein- und<br>ausschalten                                                                                                    |
|                      | Cut-Off                                                        | -                | Die Cut-Off Funktion kann<br>gruppenübergreifend und mittels<br>zusätzlichem Parameter auf Wunsch<br>auch zeitverzögert Lampen mit DALI-<br>Treibern vom Netz trennen, wenn das<br>Licht aus ist.                                                                                                    | Zusätzliche Energieeinsparung, da<br>der Stand-By Stromverbrauch von<br>DALI-Betriebsgeräten verhindert<br>wird.                                                                                                    |
|                      | HKL                                                            | -                | Nutzt das von Multisensoren<br>ausgesendete "B.E.G. motion"<br>Telegramm als Trigger der<br>Applikationslogik. Sobald Bewegung<br>erkannt wird, schließt der Relaiskontakt<br>für die Dauer der eingestellten<br>Ausschaltverzögerung. Es kann auch<br>eine Einschaltverzögerung aktiviert<br>werden.                        | Zusätzliche Energieeinsparung durch<br>bewegungsabhängige Ansteuerung<br>von Heizung, Lüftung, Klima.                                                                                                    |
|                      | Impuls                                                         | -                | Nutzt das von Multisensoren<br>ausgesendete "B.E.G. motion"<br>Telegramm als Trigger der<br>Applikationslogik. Sobald Bewegung<br>erkannt wird, schließt der Relaiskontakt<br>für 2 Sekunden. Erst nach erneuten 9<br>Sekunden kann ein neuer Impuls<br>generiert werden, sofern ein "B.E.G.<br>motion" Telegramm eintrifft. | Zum Beispiel für Anwendungen in<br>Geschäften zur Ansteuerung einer<br>Türglocke oder eines Zutrittsmelders                                                                                                    |
|                      | Alarm                                                          | -                | Nutzt das von Multisensoren<br>ausgesendete "B.E.G. motion"<br>Telegramm als Trigger der<br>Applikationslogik. Sobald mindestens 3<br>Bewegungen innerhalb 10 Sekunden<br>erkannt werden, schließt der<br>Relaiskontakt für 2 Sekunden.                                                                                      | Kann zum Beispiel für die<br>Aufschaltung auf die übergeordnete<br>Leittechnik genutzt werden, um<br>Raumbelegungen visualisieren zu<br>können.                                                                                 |
|                      | Jalousie                                                       | -                | für zukünftige Anwendungen                                                                                                    |                                                                                                    |
| REPEATER FUNKTION    | Aktiviert,<br>Deaktiviert                                      | Deaktiviert      | Wenn diese Funktion aktiviert ist,<br>werden alle eintreffenden DALI<br>Telegramme 2x erneut an den Bus<br>gesendet.                                                                                                    | Für die Cut-Off Funktion<br>erforderlich, da die vom Netz<br>getrennten Treiber das<br>ursprüngliche DALI Telegramm,<br>welches für das Schließen des<br>Relaiskontaktes verantwortlich war,<br>sonst nicht mitbekommen würden. |
| AUSSCHALTVERZÖGERUNG | 0s-2h                                                          | Os               | Öffnet nach der eingestellten Zeit den<br>Relaiskontakt                                                                                                    |                                                                                                    |
| EINSCHALTVERZÖGERUNG | Aktiviert,<br>Deaktiviert                                      | Deaktiviert      | Schließt das Relais erst, wenn innerhalb<br>von 5 Minuten regelmäßig Bewegungen<br>erkannt worden sind                                                                                                    | Bei HKL-Einbindung kann es sinnvoll<br>sein die Einschaltung zu verzögern,<br>damit Personen, die nur kurz die<br>Räumlichkeit aufsuchen, nicht gleich<br>die Lüftungsanlage einschalten.                                       |

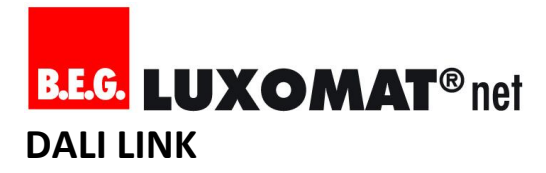

#### 6.7. DALI Betriebsgerät (z.B. LED)

DALI Betriebsgerät (z.B. Typ 6) GRUPPE

| PARAMETER   | Werte                     | Werkseinstellung                         | Beschreibung                                                                                                    | Anwendungsfälle                                                                                                    |
|-------------|---------------------------|------------------------------------------|----------------------------------------------------------------------------------------------------|----------------------------------------------------------------------------------------------------|
| GRUPPE 0-15 | Deaktiviert,<br>Aktiviert | Deaktiviert<br>(entspricht<br>Broadcast) | Die eingestellte Gruppenadresse<br>kann hier geprüft und geändert<br>werden. Im Normalfall wird die<br>Gruppenadresse aber über den<br>Gruppierungsassistenten<br>vergeben. Achtung: In Verbindung<br>mit Automatikfunktionen darf in<br>DALI LINK immer nur eine Gruppe<br>ausgewählt werden, da<br>Steuergeräte nur eine Gruppe<br>steuern und überwachen können. | Prüfung und Änderung der<br>Gruppierung einer bestimmten<br>Leuchte ohne den<br>Gruppierungsassistenten<br>aufzurufen. |

#### SZENE

| PARAMETER       Werte       Werkseinstellung       Beschreibung       Anwendungsfälle         SZENE 0-15       Aus, An mit [%]       Aus       Jede Szene kann aktiviert oder deaktiviert sein. Ist eine Szene aktiviert, wird der jeweils hinterlegte Dimmwert berücksichtigt. Im Normalfall       Prüfung und Änderung der Szeneneinstellungen einer Szeneneinstellungen einer Szenen-Menü aufzurufen. |            |                 |                  |                                                                                                    |                                                                                                    |
|----------------------------------------------------------------------------------------------------|------------|-----------------|------------------|----------------------------------------------------------------------------------------------------|----------------------------------------------------------------------------------------------------|
| SZENE 0-15       Aus, An mit [%]       Aus       Jede Szene kann aktiviert oder<br>deaktiviert sein. Ist eine Szene<br>aktiviert, wird der jeweils<br>hinterlegte Dimmwert       Prüfung und Änderung der<br>Szeneneinstellungen einer<br>bestimmten Leuchte ohne das<br>Szenen-Menü aufzurufen.         berücksichtigt. Im Normalfall<br>werden Szenen aber über das       Szenen-Menü aufzurufen.      | PARAMETER  | Werte           | Werkseinstellung | Beschreibung                                                                                                    | Anwendungsfälle                                                                                                 |
| Szenen-Menü verwaltet.                                                                                                    | SZENE 0-15 | Aus, An mit [%] | Aus              | Jede Szene kann aktiviert oder<br>deaktiviert sein. Ist eine Szene<br>aktiviert, wird der jeweils<br>hinterlegte Dimmwert<br>berücksichtigt. Im Normalfall<br>werden Szenen aber über das<br>Szenen-Menü verwaltet. | Prüfung und Änderung der<br>Szeneneinstellungen einer<br>bestimmten Leuchte ohne das<br>Szenen-Menü aufzurufen. |

#### WERT

| PARAMETER                                             | Werte   | Werkseinstellung | Beschreibung                                                                                                    | Anwendungsfälle                                                                                                    |
|-------------------------------------------------------|---------|------------------|----------------------------------------------------------------------------------------------------|----------------------------------------------------------------------------------------------------|
| MAXIMALWERT<br>(MAX LEVEL)                            | 1%-100% | 100%             | Legt den maximal möglichen<br>Dimmwert des angeschlossenen<br>Leuchtmittels fest.                                                                                 | Energieeinsparung durch<br>Limitierung der maximalen<br>Lichtleistung.                                                                                                    |
| MINIMALWERT<br>(MIN LEVEL)                            | 1%-100% | 1%               | Legt den minimal möglichen<br>Dimmwert des angeschlossenen<br>Leuchtmittels fest.                                                                                 | Aus sicherheitsrelevanten<br>Gründen kann es erforderlich<br>sein, den Minimalwert höher<br>anzusetzen, damit im Regelzyklus<br>die Leuchte nicht zu stark<br>heruntergedimmt werden kann.                                                                                                    |
| WERT BEI<br>SYSTEMFEHLER<br>(SYSTEM FAILURE<br>LEVEL) | 1%-100% | 100%             | Legt den Dimmwert fest, welcher<br>bei Ausfall der DALI-<br>Busspannungsversorgung oder<br>bei einem Kurzschluss auf der<br>DALI-Linie aufgerufen werden<br>soll. | Sicherheitsbeleuchtung im Falle<br>von Fehlern bei System- oder<br>Steuergeräten.                                                                                                    |
| WERT BEI<br>SPANNUNGSZUFUH<br>R (POWER-ON<br>LEVEL)   | 1%-100% | 100%             | Legt den Dimmwert fest, welcher<br>bei bei Spannungszufuhr der<br>Leuchte und gleichzeitig<br>anliegender DALI-Busspannung<br>aufgerufen werden soll.             | Das Verhalten bei<br>Spannungszufuhr wird bei B.E.G.<br>DALI LINK in der Regel durch die<br>Steuergeräte bestimmt. Im Falle<br>von Fehlern bei Steuergeräten<br>oder bei entsprechender<br>Einstellung des Steuergerätes,<br>kann aber auch die Leuchte die<br>Applikationslogik bereitstellen,<br>dass bei Spannungszufuhr das<br>Licht an, gedimmt oder aus sein<br>soll. |

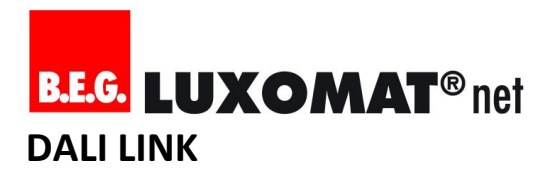

#### WERT

\_

| ÜBERBLENDZEIT<br>(FADE TIME) | 0s, 0.7s, 1s, 1.4s,<br>2s, 2.8s, 4s, 5.7s,<br>8s, 11.3s, 16s,<br>22.6s, 32s, 45.3s,<br>64s, 90.5s                                                                        | Os<br>(second)              | Die Überblendzeit definiert den<br>benötigten Zeitraum für das<br>Hochdimmen von 0% auf 100%,<br>bzw. das Herunterdimmen von<br>100% auf 0%. | Werden über das Tastermodul<br>oder die DALI LINK Smartphone<br>App Szenen aufgerufen oder<br>Werte gesendet, wird diese<br>Einstellung berücksichtigt. |
|------------------------------|----------------------------------------------------------------------------------------------------|-----------------------------|----------------------------------------------------------------------------------------------------|----------------------------------------------------------------------------------------------------|
| ÜBERBLENDRATE<br>(FADE RATE) | 2.8st/s, 4st/s,<br>5.6st/s, 7.9st/s,<br>11.2st/s, 15.8st/s,<br>22.4st/s, 31.6st/s,<br>44.7st/s, 63.2st/s,<br>89.4st/s,<br>126.5st/s,<br>178.9st/s,<br>253st/s, 357.8st/s | 44.7 st/s<br>(steps/second) | Keine Funktion - für zukünftige<br>Anwendungen.                                                                                              | Keine Funktion - für zukünftige<br>Anwendungen.                                                                                                    |

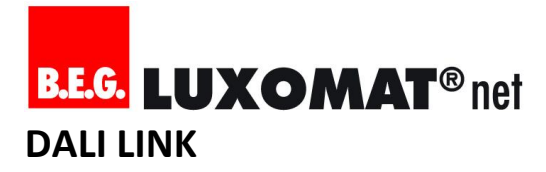

#### 6.8. Erläuterungen zu B.E.G.-eigene Kommunikationstelegrammen

ImDALILINKSystemwerdenauchB.E.G.-eigeneKommunikationstelegrammeüberdenDALI-Busgesendet,welchezusätzlicheFunktionenfüranspruchsvolleAnwendungsszenarien ermöglichen.Diese sind:

#### - B.E.G. motion

Gesendet durch: Multisensoren Bestimmt für: Multisensoren und Relais-Module Bedeutung: Signalisiert, dass eine Bewegung erkannt worden ist Anwendungen: Guided Light, einfache Slave-Funktion, HKL-Funktion von Relais-Modul

#### - B.E.G. Lock

i

Versendet von: Taster-Modul

Bestimmt für: Multisensoren Bedeutung: Deaktiviert die Automatik-Funktionen des Multisensors und löst dabei noch einen zusätzlichen, letzten Befehl an die DALI-Leuchten aus (je nach Einstellung im Multisensor).

Anwendungen: Manueller Betrieb ohne Automatik für Veranstaltungen, Feierlichkeiten oder ähnliches

Hinweis: In diesem "deaktivierten Zustand" (Lock) sendet der Multisensor weiterhin "B.E.G. motion" aus,

wenn Bewegung erkannt worden ist. D.h. lediglich die "Master-Funktionalität" wird außer Betrieb gesetzt, nicht die "Slave-Funktionalität".

#### B.E.G. Unlock

Versendet von: Taster-Modul Bestimmt für: Multisensoren

Bedeutung: Aktiviert die Automatik-Funktionen von zuvor mit B.E.G. Lock "deaktivierten" Multisensoren und löst dabei noch einen zusätzlichen Initialisierungs-Befehl an die DALI-Leuchten aus (je nach Einstellung im Multisensor).

Anwendungen: Manueller Betrieb ohne Automatik für Veranstaltungen, Feierlichkeiten oder ähnliches

#### - B.E.G. Central Off

Versendet von: Taster-Modul Bestimmt für: Multisensoren

Bedeutung: Setzt unmittelbar die verbleibende Nachlaufzeit in Multisensoren auf 0 Sekunden, was zur Folge hat, dass Multisensoren ein "OFF" Telegramm an die Leuchten der jeweiligen Zieladresse senden. Anwendungen: Zurücksetzen der Automatik kann zum Beispiel beim Verlassen des Raumes oder Beleuchtungsbereiches eingesetzt werden